## BHD 硬盘挖矿教学-by51ASIC

更新日期: 2019/1/7 后续更新关注 Wechat: asic51

本次更新如下

- 1. BHD 需要升级到最新版本的 bhd-v1.2.0.16
- 升级到最新版本的钱包,在钱包-发送(需要点击左下角下拉的绑定到)绑定一下自己的算力到钱包。其中算力一栏为你的 Plot ID 脑密码 (12 串英文助记词),如果忘记,请重新 Plot
- 3. 增加交易所地址以及挖矿收益计算基本的理论公式
- 4. 关于抵押租借和租用请关注矿池的公告
- 5. 关于主链上目前的借贷和赎回,通过 BHD 钱包操作

准备工作

机器: 硬盘容量越大越好, 要能够带的起来

带宽:普通家庭 100M,可以带至少 50 台机器,没有什么要求。

环境因素:几乎没什么噪音,家里就可以挖。

首先我们需要准备一台硬盘矿机,举例我的 51ASIC H32 大致配置是标准的 4U 机箱 (可放机柜), i3-8100 四核, 8G DDR4 自主研发 51ASIC 直插 32 个硬盘主板,750W 电源。我准备了 32 块 3T 的硬盘,然后,我们需要准备 一个显示器、鼠标、键盘、网线连接网络,一台可以正常上网的矿机是我们 需要准备的硬件。注意:我准备的硬件只是一个举例,正常逻辑,硬盘容量 大小决定您的收益,下文会有关于 PoC (Proof of Capacity)容量证明的简介。容量越大、获取的收益越高。需选择的机器和设备要核算单 T 成本,方便回本和计算。

<mark>注意如下几点</mark>

1. 分为 SOLO 和矿池(2PB 以上建议 SOLO,2PB 以下建议矿池)

2. BHD 需要抵押,抵押不足收益只有 30% (抵押就是 SOLO 的话保持足额的余额, 1T3 个币, 矿池是把币抵押给矿池) 抵押教程在最下面 矿池不抵押则是看矿池的政策

3. 学会挖矿有三步,1.下载钱包和挖矿软件 2.P 盘 3.调试 SOLO 或者配置矿池账号,运行挖

矿软件 4.坐等收益

4. Wechat ID:asic51 获取专业硬盘矿机信息和 POC 布道信息

SOLO:抵押不足只能拿到出块奖励(25)\*30%=7.5,其他归属基金会。抵押足额

是 23.75 颗

矿池抵押不足:按照矿池抵押比例来获取收益,需要看每个矿池的规则

目前上线交易所

www.bitmart.com

<u>```\'</u>

hk.coineal.com

www.bit.cc

收益计算公式 (全抵押)自己的算力/全网算力\*每日 区块 288 个\*区块产币数量=当天的理论产币 举例我有 100T,全网 500PB 那么我的每日产币是

# 100/500000\*288\*23.75=1.368BHD 本人只计算全抵押状态,不抵押 30%和借贷抵押 50% 不做计算

BHD 介绍:

官网: www.btchd.org

白皮书链接: http://www.btchd.org/BHD\_white\_paper\_zh.pdf

上线日期: 2018年8月3日

PoC (Proof of Capacity) 容量证明 介绍

BHD 的容量证明有以下特点

1.独一无二的随机数填充硬盘,确保每个矿工都是公平参与

2.占领磁盘,而不是保持硬盘空闲(避免扩容盘蹭收益)

3.尽量减少硬盘转速对挖矿收益的影响。笔记本硬盘或者 5400 转硬盘依然友好 挖矿时的基本原理

整个 BHD 区块链网络,像是一个考试官,平均每 5 分钟开出一道题目

矿工则是应试的学生,每个人手头有一个答案库,答案库的大小取决于你参与挖矿的硬盘的大小,每5分钟,考试官放出一道题目,所有矿工在自己的答案库里面搜索正确答案,并且把自己认为接近的答案提交给考试官,最接近正确答案的提交者,获得出块奖励。

基本上,学生提交的答案命中率,取决于你答案库的大小,你的答案库越大,你就越有 机会拿到最高分,获得 BHD 的奖励。

这就是 PoC 模式的基本原理

如果你实际参与挖矿,你会经常看到一个名词叫做 "Dead Line",硬翻译过来就是死 亡线/截止线,本人粗浅的一点解释如下:

有时候,考试官开出来的题可能太难了,没有一个学生递交的答案是及格的,这时候考试官就需要降低考试标准,而这个降低标准的方法就跟出块后的时间流逝挂钩。考试官记录着新题目开出来以后流逝的时间,假如考试分数是 100 分,时间一秒一秒流逝,考试 官对学生要求的分数会越来越低,在举例子的这个数学模型下,时间流逝 40 秒以后,不及 格的学生,也是可以被获得奖励的。

这个机制使得"全网矿工都被难倒"的卡块(不出块)可能性降低到0,总有矬子里拔将军的时候。

#### 安全建议

- <mark>. 1. 钱包必须备份,并且要多种途径</mark>
- 2. 生成挖矿账户的脑密码和数字 ID 必须记住保存。
- 3. 如果你的 BHD 数量惊人,请准备一台干净不怎么使用的电脑,专门用于转 账交易等等。
- 4. 不得随便交给别人 wallet.dat 文件。
- 5. 陌生环境尤其是挖矿的机器不得进行任何转账操作。

## 目录

| 前言        |                        |
|-----------|------------------------|
| —.        | BHD 钱包注册及加密 6          |
| <u></u> . | 获取 Plot ID 和 Plot 硬盘11 |
| ≡.        | 选择适合自己的挖矿模式开始挖矿        |
| 3.1Sc     | olo 模式挖矿               |
| 3.2 h     | pool 矿池挖矿              |
| 四.        | 如何借出抵押以及赎回             |
| 5         | AST HECHO              |

# BHD 钱包注册及加密

下面是一些下载我放到网盘里面去了

—.

链接: https://pan.baidu.com/s/1\_mQICJ144KjUAIFF3FVEIA

| 密码: C   | Carq                                |                            |   |
|---------|-------------------------------------|----------------------------|---|
| 11 گ    |                                     |                            |   |
| 返回上一级   | 全部文件 > BHD资料by51ASIC                |                            |   |
| □ 文件名   | 1                                   |                            |   |
|         | bhd-v1.2.0.16-060045c-win64.tar.gz  | 最新版本v1.2.0.16的BHD钱包 必须下载更新 | 0 |
|         | hdminer-20181212.zip                | HD矿池的挖矿软件                  |   |
|         | PocMiner-v1.0.2.31-alpha1-win64.rar | 最好用的hpool 挖矿软件             |   |
|         | TurboPlotter_0.9.5.zip              | 最新的Plot硬盘软件                |   |
|         | HPoolMiner-v1.0.4.2-win64.tar.gz    | hpool的图形化GUI 不是很好用         |   |
|         | 51ASIC H32硬盘矿机20181205.pdf          |                            |   |
|         | BHDMINERSOL0997.rar                 | 最新最稳定的SOL0软件               |   |
|         | BHD理论抵押及防惩罚教程By51ASIC.pdf           |                            |   |
|         | LINUX下BHD挖矿图文教程51ASIC独家.pdf         | f                          |   |
|         | peers.dat                           |                            |   |
|         | 12                                  |                            |   |
| BHD 钱   | 包注册及加密                              |                            |   |
| 前面的风    |                                     | www.btcbd.org.下载线包         |   |
| UTHTIC. |                                     |                            |   |
|         | SY                                  |                            |   |
|         |                                     |                            |   |
| 解压下     | ×载 bhd-v1.2.0.1                     | 16 更新到最新版本的 bhd-v1.2.0.16) |   |
|         |                                     |                            |   |

并且默认下载主程序路径 C:\Program Files\BTCHD

等待钱包下载安装并且同步区块

|                      | BitcoinHD                      | Chain (64-       | bit) Setup                              |                                              | -                   |                            |
|----------------------|--------------------------------|------------------|-----------------------------------------|----------------------------------------------|---------------------|----------------------------|
| 5 天<br>司"            | Choose Inst                    | all Location     | 1                                       |                                              |                     | -                          |
| -                    | Choose the                     | folder in which  | h to install Bitcoin                    | HD Chain (64-bit).                           | B                   | BHD                        |
| ÷                    | Setup will ins<br>click Browse | tall BitcoinHD   | Chain (64-bit) in<br>other folder. Clic | the following folder.<br>k Next to continue. | To install in a dif | ferent folder,             |
| 快迎                   |                                |                  |                                         |                                              |                     | *                          |
| <b>_</b>             |                                |                  | (                                       |                                              |                     | 2                          |
| T                    |                                | 解压开              | F卜载 默                                   | 认路径就好                                        | ۴Ĵ                  |                            |
| ÌŻ                   | Destination                    | n Folder         |                                         |                                              |                     |                            |
| 2                    | C:\Prog                        | am Files\Bitco   | ainHD                                   |                                              | Bro                 | vse                        |
| в                    |                                |                  |                                         |                                              |                     |                            |
| в                    | Space requir                   | ed: 44.0MB       |                                         |                                              |                     |                            |
| P                    | Space availa                   | ble: 60.2GB      |                                         |                                              |                     |                            |
| T                    |                                |                  |                                         |                                              |                     |                            |
|                      |                                |                  |                                         | < Back                                       | Next >              | Cancel                     |
| On                   |                                |                  |                                         |                                              |                     |                            |
| ┙┉┲                  | עניודויד                       |                  |                                         |                                              |                     |                            |
| BitcoinHE<br>生(F) 设置 | )Chain-钱包<br>町(S) 丁目(T) 調      | 堅助(日)            |                                         |                                              |                     | - 🗆 X                      |
| +(r) <sub>反正</sub>   | a(s) ⊥具(1) ,                   | ★40(H) 接收(R)     | 交易记录(1)                                 | :)                                           |                     |                            |
|                      |                                |                  |                                         |                                              |                     |                            |
| 除額 🛆                 |                                |                  |                                         | 最近交易记录 🛆                                     |                     |                            |
| 可使用的                 |                                |                  |                                         |                                              |                     |                            |
| 手待 中白                | ▲ 近期交易                         | 问能尚未显示,<br>:情如下。 | 因此当前余额可能                                | 不准确。以上信息将在与                                  | j BitcoinHD 网络st    | 完全同步后                      |
| 急额:                  | 会議使用                           | 授未可见交易           | 影响的余额将不被                                | 网络接受。                                        |                     |                            |
|                      | <u> </u>                       |                  |                                         |                                              |                     |                            |
|                      | 等待                             | ⊻.               | ,这个时间                                   | 可能会比较漫;<br>-₩案/₩2                            | 长。大概需               | <b>要10</b>                 |
|                      | 到30分                           | が刊               | 我们可以边                                   | 四年寺佚!                                        |                     |                            |
| 利上                   | 禾区                             | 未知<br>2018年7月11日 | 15:06:29                                |                                              |                     |                            |
| 进                    | 度                              | 0.00%            |                                         |                                              |                     |                            |
| 包                    | .I. D-I att RF-IM-ba           | 正方计符             |                                         |                                              |                     |                            |
| 10                   | 小时进度增加<br>计剩余同步时间              | 正在计算             |                                         |                                              |                     |                            |
| 预                    | 小时进度增加<br>计剩余同步时间              | 正在计算             |                                         |                                              |                     | 隐藏                         |
| Ħ                    | 动的进度增加                         | 正在计算             |                                         |                                              |                     | 隐藏                         |
| Ř                    | 小时 <i>世是每加</i><br>计剩余同步时间      | 正在计算             |                                         |                                              |                     | 隐藏                         |
| 夜神斗 (81              | 27 响近度有加<br>计剩余同步时间            | 正在计算             | 村间、清耐心等待                                | 落后 20 周                                      |                     | 隐藏<br><sub>BHT</sub> HD •€ |

点击设置-加密钱包

| <ul> <li>Ø Bitco</li> <li>文件(F)</li> </ul> | inHD Chain - 钱包<br>设置(S) 】工具(T)  帮助(H)              |          |
|--------------------------------------------|-----------------------------------------------------|----------|
| 合概况                                        | 2(0) 发送(S) 🖄 接收(R) 🗖 交易记录(T)                        |          |
| <b>余額</b><br>可使用的                          | <b>点击设置 加密钱包</b> 最近交易记录<br>验额: 0.00000000 BHD       |          |
| 等待中                                        | 🤌 加密钱包                                              |          |
| 总额:                                        | 输入线包的新密码。 这个钱包一定要强密码。<br>密码请用 10个以上的随机字符或是 8个以上的字词。 | <b>X</b> |
| ı                                          | 新密码<br>重复新密码<br>□ 显示密码                              |          |
|                                            |                                                     | 251      |
|                                            | ~                                                   |          |

然后我们点击 Yes 钱包会关闭一次 然后我们如何打开呢 很简单

| 总额: 输入线 @ 确认线包加密 X<br>密码请 @ 确认线包加密 X<br>部密码 你确定要把线包加密后又忘记密码,你就会从此失去其中所有的 BitcoinHD !<br>新密码 你确定要把线包加密吗?<br>重复新: Yes Cancel | 等待中 <br> | Мисс       |                                         | 1          | ^  |
|----------------------------------------------------------------------------------------------------|----------|------------|-----------------------------------------|------------|----|
| ビート・・・                                                                                                    | 总额:      | 输入钱<br>寧码语 | 🤌 确认钱包加密                                | ×          |    |
| 新密码 你确定要把钱包加密吗?<br>重复新:<br>Yes Cancel<br>K击Yes                                                                             |          |            | 警告:如果把钱包加密后又忘记密码,你就会从此失去其中所有的 BitcoinHC | <b>)</b> [ |    |
| 重复新<br>Yes Cancel<br>成击Yes OK Cancel                                                                                       |          | 新密码        | 你确定要把钱包加密吗?                             |            |    |
| 点击Yes OK Cancel                                                                                                    |          | 重复新        | Yes Cancel                              |            |    |
|                                                                                                    |          |            | 点击Yes                                   | Cano       | el |

我们从 Windows 左下角的便携按钮打开 找到这个 BitcoinHD Chain (64-bit) 重新打

开一次即可

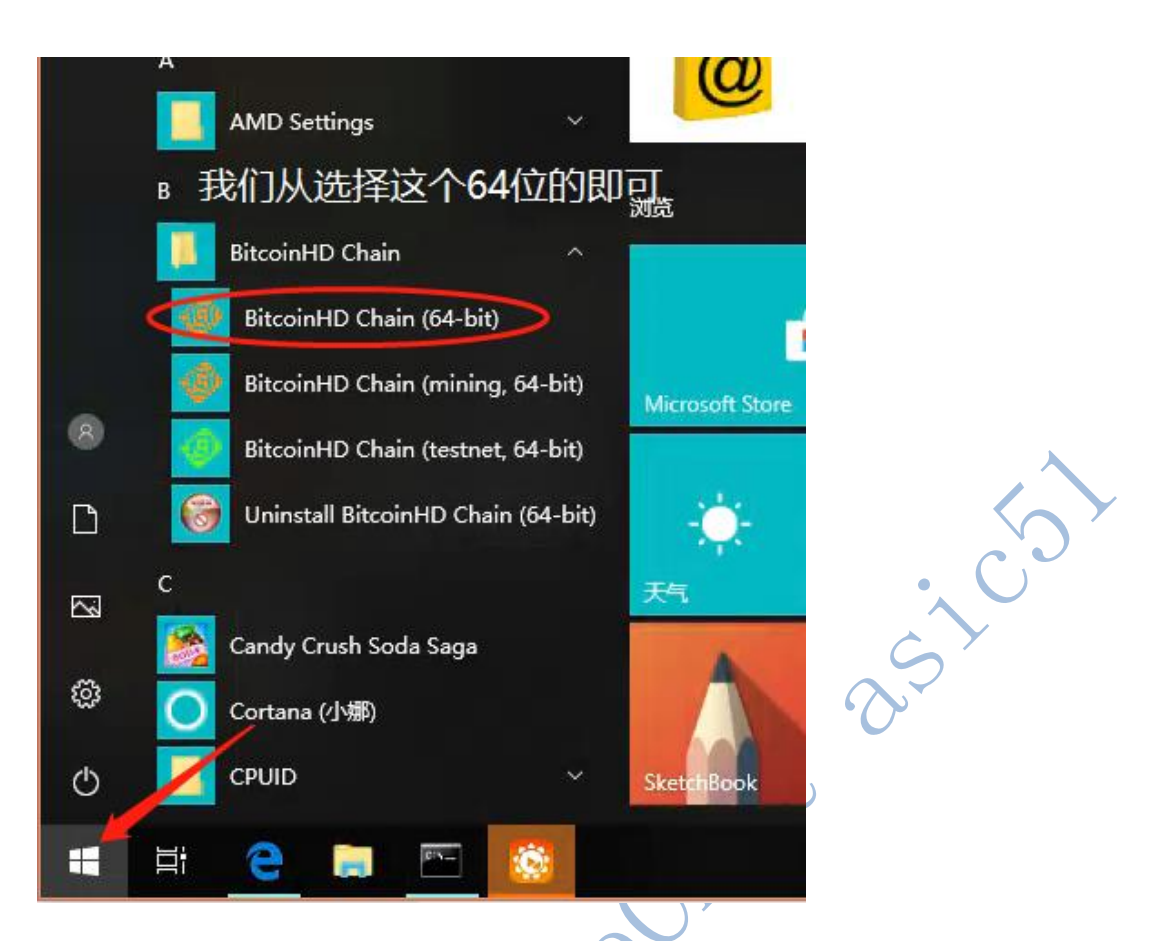

然后我们打开钱包的左上角的文件-正在接受地址 复制好我们的地址 保存起来

|    | ❷ BitcoinHD Chain - 我包                |                                    | L 2        | < _ |
|----|---------------------------------------|------------------------------------|------------|-----|
|    | 文件(F) 设置(S) 工具(T) 帮助(H)               |                                    |            |     |
|    |                                       | •)                                 |            |     |
| ٢  | 收款地址                                  |                                    | ?          | ×   |
| 这些 | 些是你用来收款的 BitcoinHD 地址。                |                                    |            |     |
| ſ  | 标签                                    | 地址                                 | 总额         |     |
| P  | 51ASIC阿祥                              | 3D4kWz2rC4Z3xNHwdR8csNpg4QUn5WmcK9 | 0.00000000 | BHD |
|    | 前面带钥匙代表我们加密了, 我给自己<br>这里可以看到我们的地址 和余额 | 己取了个名字。                            |            |     |

<mark>接下来我们需要备份我们的钱包,这个动作非常重要,建议一定要操作。我们打</mark>

开钱包-帮助-调试窗口-信息

| ~ • 🚺 C:\U               | sers\Administrator\AppData\Roaming\btchd | ~                                  | Ů 搜索"btchd"             |                   |
|--------------------------|------------------------------------------|------------------------------------|-------------------------|-------------------|
| 访问                       |                                          | 」<br>修改日期<br>文里的地址栏                | <sup>类型</sup><br>输入     | 大小                |
| 町 オ<br>武 オ               | blocks<br>chainstate 该路径                 | 2018/9/22 12:41<br>2018/9/22 12:41 | 文件夹                     |                   |
| ± *                      | database                                 | 2018/9/22 12:40<br>2018/8/10 23:12 | 文件夹<br>LOCK 文件          | 0 KB              |
| न ≉<br>goMiner           | i.walletlock<br>banlist.dat              | 2018/9/9 16:27<br>2018/8/10 23:12  | WALLETLOCK 文件<br>DAT 文件 | 0 KB<br>1 KB      |
| goMiner_Or<br>goMiner_Or | iii db.log<br>iii debug.log              | 2018/9/9 16:27<br>2018/9/22 12:39  | 文本文档<br>文本文档            | 0 KB<br>10,250 KB |
| ·boPlotter_0             | 🗋 fee_estimates.dat<br>🗋 mempool.dat     | 2018/9/22 12:39<br>2018/9/22 12:39 | DAT 文件<br>DAT 文件        | 243 KB<br>1 KB    |
| Drive                    | peers.dat                                | 2018/9/22 12:39<br>2018/9/22 12:41 | DAT 文件<br>DAT 文件        | 994 KB<br>56 KB   |
| (K:)                     | <b>—————</b> 你的私钥非常重要                    | 需要备份一次                             | 定                       |                   |

## C:\Users\Administrator\AppData\Roaming\btchd

如何把多个矿机指向同一个挖矿地址?

(1个 PLOT ID 如果指向指向多个钱包 会被惩

# 罚,多台机器的必看一定指向一个钱包)

比如说我们在 A 机安装钱包并且生成一个收款地址,准备转移到 B 机,那么请在 B 机先安装完整版钱包,然后关闭 A 和 B 机的钱包。

开始准备釜底抽薪

2 (G)

把 B 机的 %AppData%\Roaming\btchd\wallets 文件夹删除

把 A 机 的 %AppData%\Roaming\btchd\wallets 文 件 夹 拷 贝 到 B 机

的 %AppData%\Roaming\btchd\路径下, 重新打开 A 和 B 的钱包, 再去看"正在接收

地址"; A 机和 B 机都一样了。

这个时候我们完成了钱包的全部工作 接下来我们看下一步

如果你想要在另外一台电脑打开你的 BHD 钱包

你需要在新电脑下载 BHD 的钱包,然后进入

C:\Users\Administrator\AppData\Roaming\btchd

删除里面的 wallet.dat 将属于你自己加密备份以后的 wallet.dat 复制进来即可。

| 请一定-    | -定千万千 | -<br>万保存好你的钱包文件和你的                                                                                                    |
|---------|-------|----------------------------------------------------------------------------------------------------|
| Plot ID | 的脑密码  |                                                                                                    |
|         |       |                                                                                                    |
|         |       |                                                                                                    |
|         |       | X                                                                                                    |
|         |       | Solution and a solution of the solution of the |
|         |       | C/r                                                                                                    |
|         |       |                                                                                                    |
|         |       | Hech                                                                                                    |

- 二. 获取 Plot ID 和 Plot 硬盘
- 1. 获取 Plot ID

我们打开钱包点击工具-生成挖矿账户-这里一定要保存好。这个账户 ID 就是你的 Plot ID

请一定一定千万千万保存好脑密码和账户 ID (因 为每次点开这个工具生成都会产生不一样的,所 以你一旦决定启用一个,就必须要记录好着 12 串英文助记词,也就是所谓的脑密码)

| <ul> <li>Ø BitcoinHD Chain - 钱包</li> </ul>                                                        |                                |
|---------------------------------------------------------------------------------------------------|--------------------------------|
|                                                                                                   |                                |
|                                                                                                   |                                |
| ▲<br>▲<br>点击工具-生成挖矿账户-这里—定保存<br><br><br><br><br>●<br>生成挖矿账户                                       | 记录好<br>×                       |
| — 请保存好你的挖矿账号。                                                                                     |                                |
| 脑密码: agony except real cast utter fire night desk boat b<br>honey<br>柴 账户ID: 11911761311328856049 | omb warmth                     |
| · i 这个账户ID一串数字就是你的Plot ID                                                                         | ОК                             |
|                                                                                                   |                                |
| ◇ Bitcoint Chain - 300 文仕(F) 没置(S) 丁具(O) 帮助(H)                                                    | ~                              |
|                                                                                                   |                                |
| 输入我们要绑定的出块的钱包                                                                                     |                                |
| 绑给(I): 3MMzT9uZTeI XmhCY55fWP                                                                     |                                |
| 算力(2): ▶●●●●●●●●●●●●●●●●●●●●●●●●●●●●●●●●●●●●                                                      | ••••••                         |
| 金额(u): 0.1000000 € BHD ● 从金额中减去交易费(U)<br>12个英文单词 直接复                                              | 使用全部可用余额<br>〔 <mark>制过去</mark> |
| 金额固定 不要管这个0.1BHD                                                                                  |                                |
|                                                                                                   |                                |
| <b>交易费用:</b> 0.00001000 BHD/kB 选择                                                                 |                                |
| (绑定到 ▼                                                                                            | 余额: 2.00000000 BHD             |
|                                                                                                   | вно 🛆 но 💕 🗸                   |
|                                                                                                   |                                |

绑定 PlotID 到钱包 这个是 SOLO 的教程 需要准备 0.1 个 BHD。矿池的在下方看

如果你是挖到自己的钱包。不需要点击这个生成绑定数据,

如果你是挖到自己的钱包。矿池用户和挖到别人的钱包的用户需要保存好生成绑定数据的交

<mark>易 ID</mark>

发送以后。我们能够在交易记录看到这笔交易等待 12 个确认以后

#### 需要解绑则在这笔交易右键解绑算力即可

如果 B 需要绑定在 A 的地址出块。

让 B 使用钱包,同步好区块,生成绑定到 A 的地址的数据给 A。

A 用命令 bindplotter "A 的地址" "绑定数据"

在控制台输入 按照这样的格式 如何进入控制台???

钱包的帮助-调试窗口-控制台

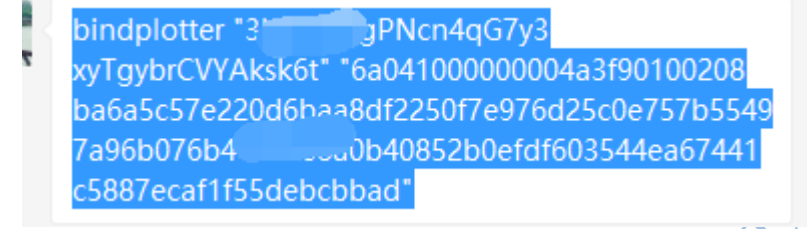

| 57e220d  |          |     | 10 10 0 7 7 7 F F A                           | 0            |                                       |
|----------|----------|-----|-----------------------------------------------|--------------|---------------------------------------|
| 76b4     | 🤌 调试窗口   |     |                                               |              |                                       |
| 1004     |          |     |                                               |              |                                       |
| car 1155 | 信息(I)    | 控制台 | C) 网络流量(N)                                    | 同伴(P)        |                                       |
|          |          |     |                                               |              |                                       |
|          |          |     |                                               |              |                                       |
|          |          |     |                                               |              | to which you're sending the           |
|          |          |     | is not part of th                             | ne           |                                       |
|          |          |     |                                               |              | transaction, just kept in yc          |
|          |          |     | 5. replaceable                                |              | (boolean, optional) Allow this tra    |
|          |          |     | replaced by a tra                             | ansaction    | with higher fees via BIP 125          |
|          |          |     | 6. conf_target                                |              | (numeric, optional) Confirmation t    |
|          |          |     | <pre>/. "estimate_mode mode_must be one</pre> | t"<br>⊳of∙   | (string, optional, default=UNSEI)     |
|          |          |     | "INSET"                                       |              |                                       |
|          |          |     | "ECONOMIC                                     | AL"          |                                       |
|          |          |     | "CONSERVAT                                    | TIVE"        |                                       |
|          |          |     |                                               |              |                                       |
|          |          |     | Result:                                       |              |                                       |
|          |          |     | "txid"                                        | (s           | tring) The transaction id.            |
|          |          |     | Examples:                                     |              |                                       |
|          |          |     | > btchd-cli bindr                             | plotter "3   | 2B86ghqRTJkh2jvyhRWFugX7YWoqHPqVE" xx |
|          |          |     | > btchd-cli bindp                             | plotter "3   | 2B86ghqRTJkh2jvyhRWFugX7YWoqHPqVE" xx |
| t硬盘↩     |          |     | "seans outpost"                               |              |                                       |
| e ocure  |          |     | > btchd-cli bindr                             | plotter "3   | 2B86ghqRTJkh2jvyhRWFugX7YWoqHPqVE" xx |
|          |          |     | > curluser myu                                | isername -   | -data-binary '{"jsonrpc": "1.0", "id" |
| t 硬盘的    |          |     | "method": "bindpi<br>"mining" "score          | lotter", "   | params": ["32B86gnqkIJkn2JVynkWrugk/i |
|          |          |     | 127.0.0.1:8732/                               | outpost ]    | 1 -n concent-type, text/plain; it     |
| plackpa  |          |     | (code -1)                                     |              |                                       |
|          | 16:20:57 | ъ   | bindplotter "397t                             | tWXuwbhvx9   | RFuXNswR4iUmaSJYUGBND" "绑定数据"         |
|          | 16.20.57 | 5   | Frror: Diesee ent                             | ter the we   | llat negenbrage with welletnegenbrage |
|          | 10.20.57 | 0   | _13)                                          | CEI CHE WO   | TIES bassburgse wich waitesbassburgse |
|          |          |     |                                               | रेंग्रे मा 🕯 |                                       |
|          |          |     |                                               | 必里?          | 即八行志                                  |

251051

在钱包的-帮助-控制台 输入 getactivebindplotteraddress "你的算力 ID"

#### 可以查询到你的 ID 的绑定到的钱包

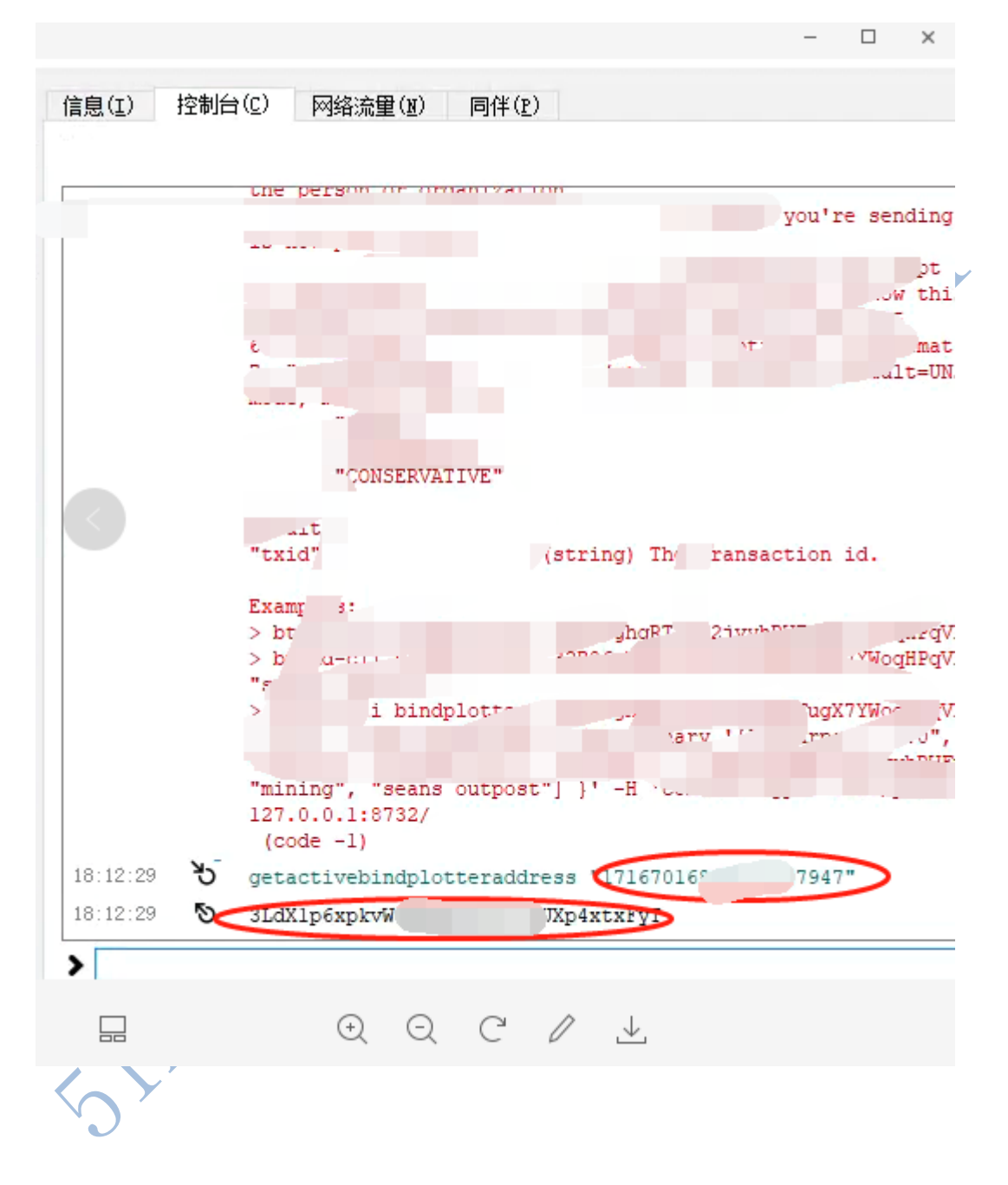

2. 开始 Plot 硬盘

下载 Plot 硬盘的软件 turboplotter

https://blackpawn.com/tp/

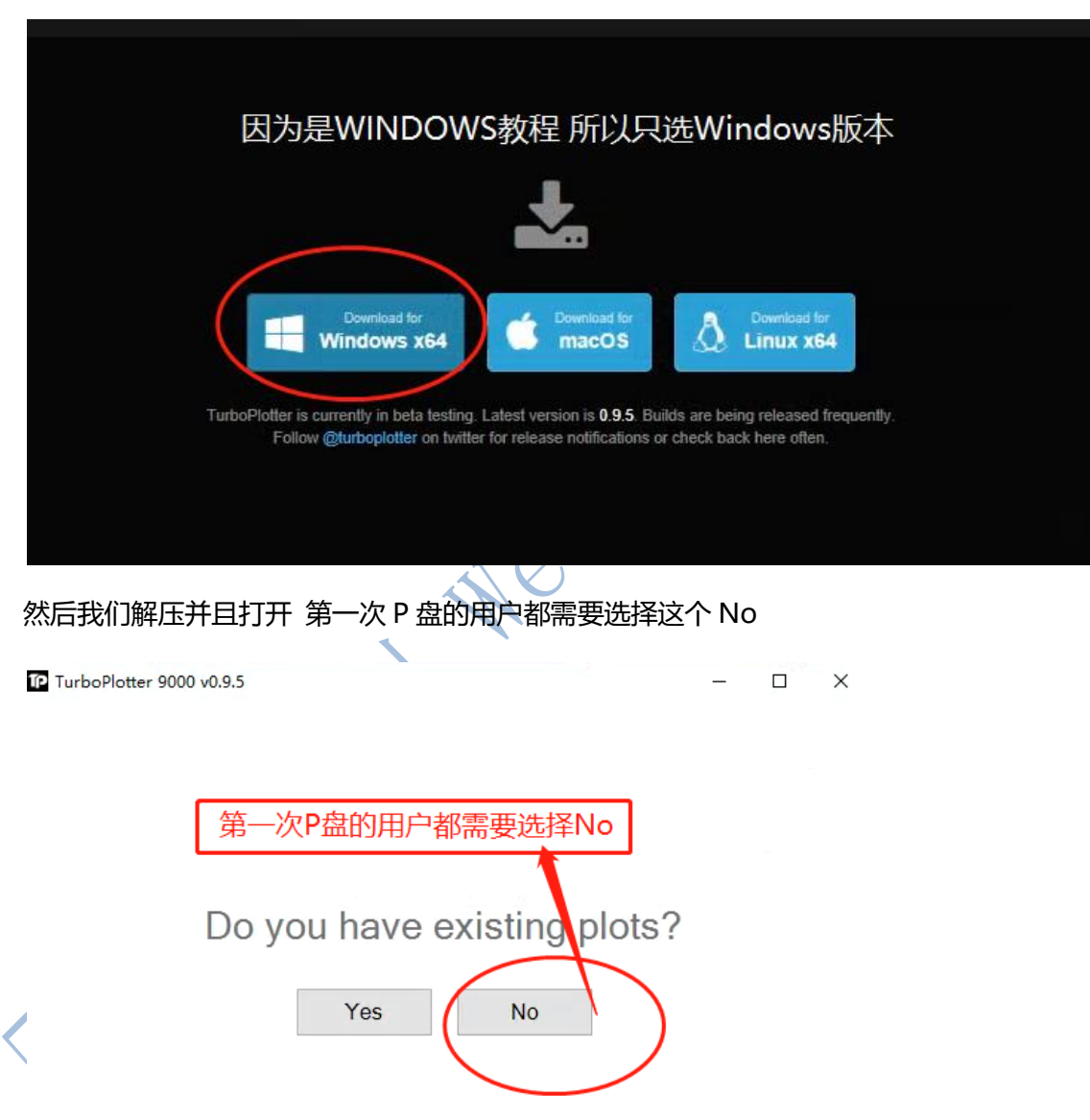

Pointing TurboPlotter to one of your plots will allow it to determine your account id automatically.

然后填入我们刚刚在钱包-工具-生成挖矿账户里面获取的账户 ID (我们的 Plot ID) 然后点

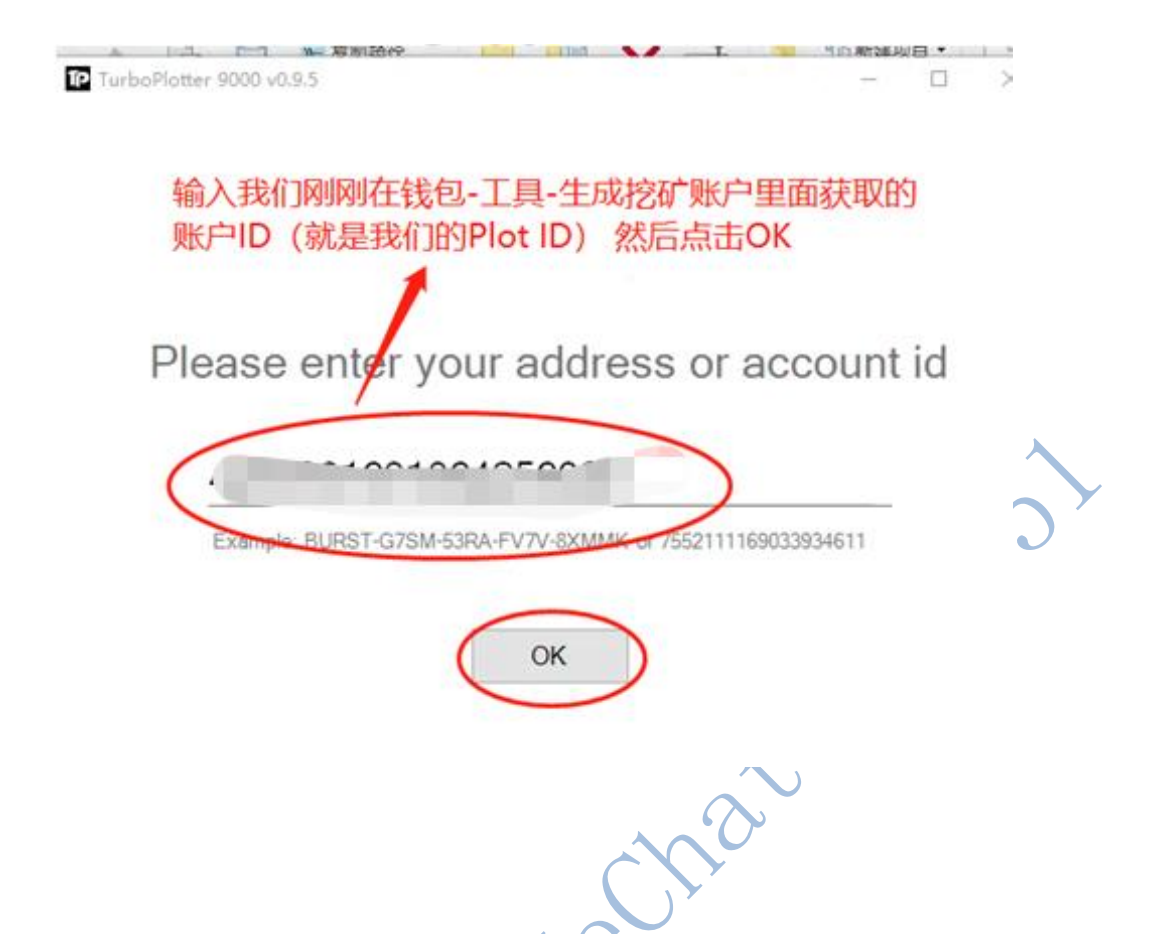

接下来会比较重要,目前选择的有2个方式来P盘,一个是CPU,一个是GPU。只能二选

一,我建议是显卡 GPU 来 P 盘,我这里只是教程参考 写了一个 CPU 的。

我们看到选择了 CPU i3-8100 就不去管了。接下来我们看到 SSD path ,如果你有 SSD 作为缓存加速来提速,可以选择。如果没有 则不要管。

下面的 Target disk path 是你需要 P 盘的磁盘的路径

我们需要选择一个空闲的磁盘。在下面新建一个 Burst 文件夹, 然后再在 Burst 这个文件夹下面再新建一个 Plots 文件夹, 如果不懂可以看下图。

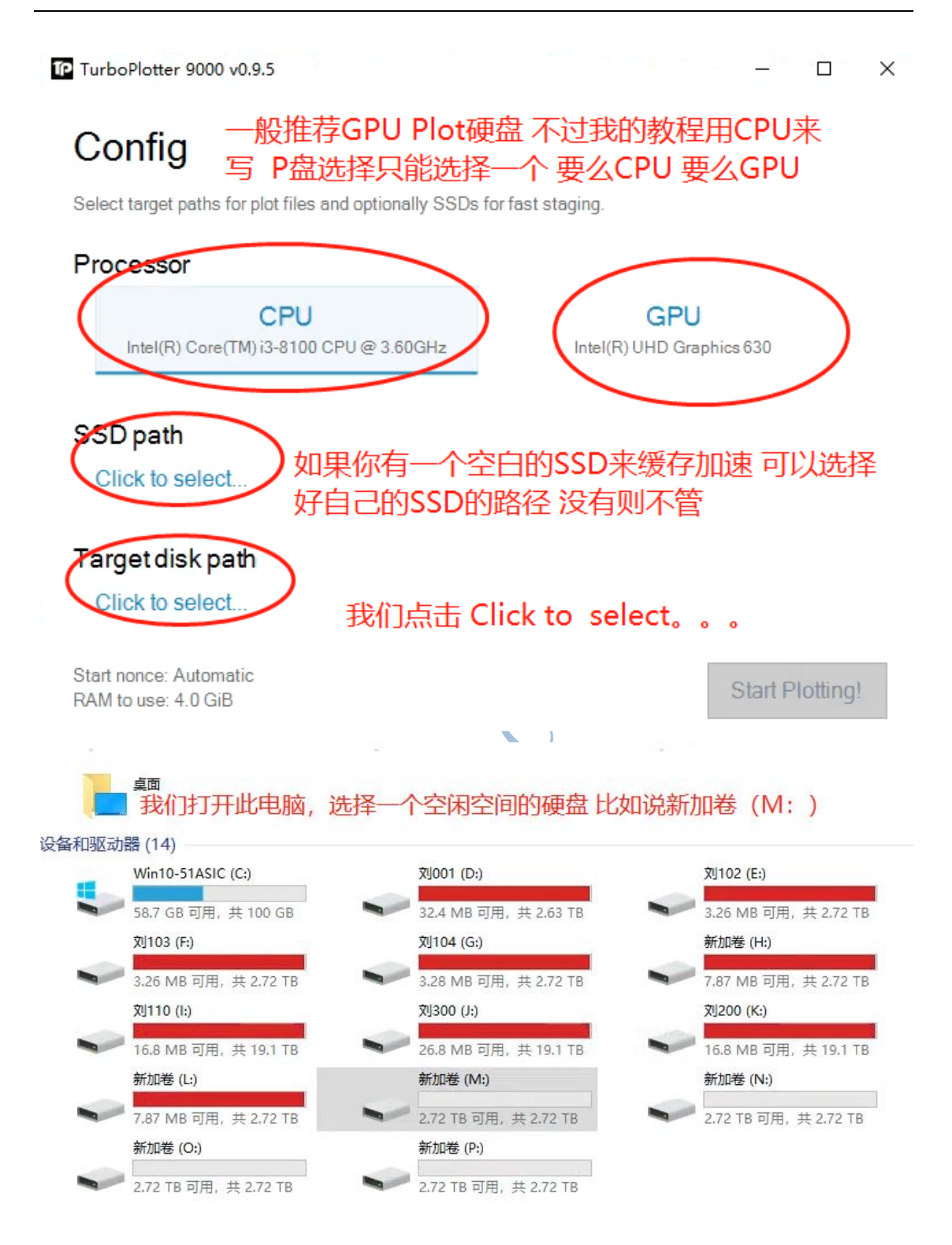

然后返回 turboplotter 软件界面

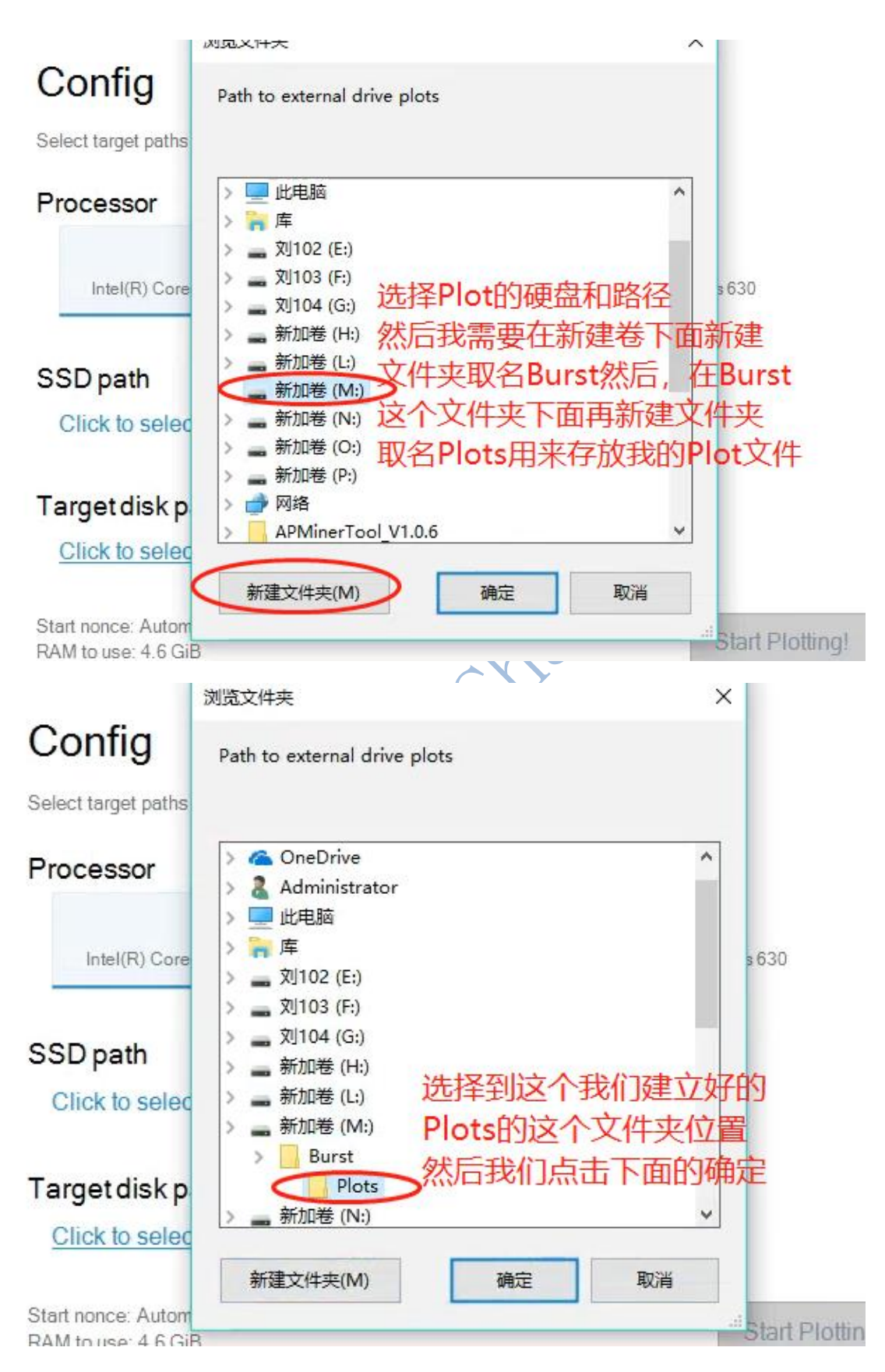

接下来 Start nonce 特别注意 一定要选择 选择自动的 Auto mode 模式,切记切记。

这样你的 nonce 才不会重复。Max File Size 不要太过于碎片化 就是你的文件大小,建议

1TB 一个文件。关于内存选择这一块。也就是 RAM to use 遵循的原则是总内存减去 4GB

系统使用,就是你需要调用的 P 盘的内存。一般默认即可,不需要刻意选择

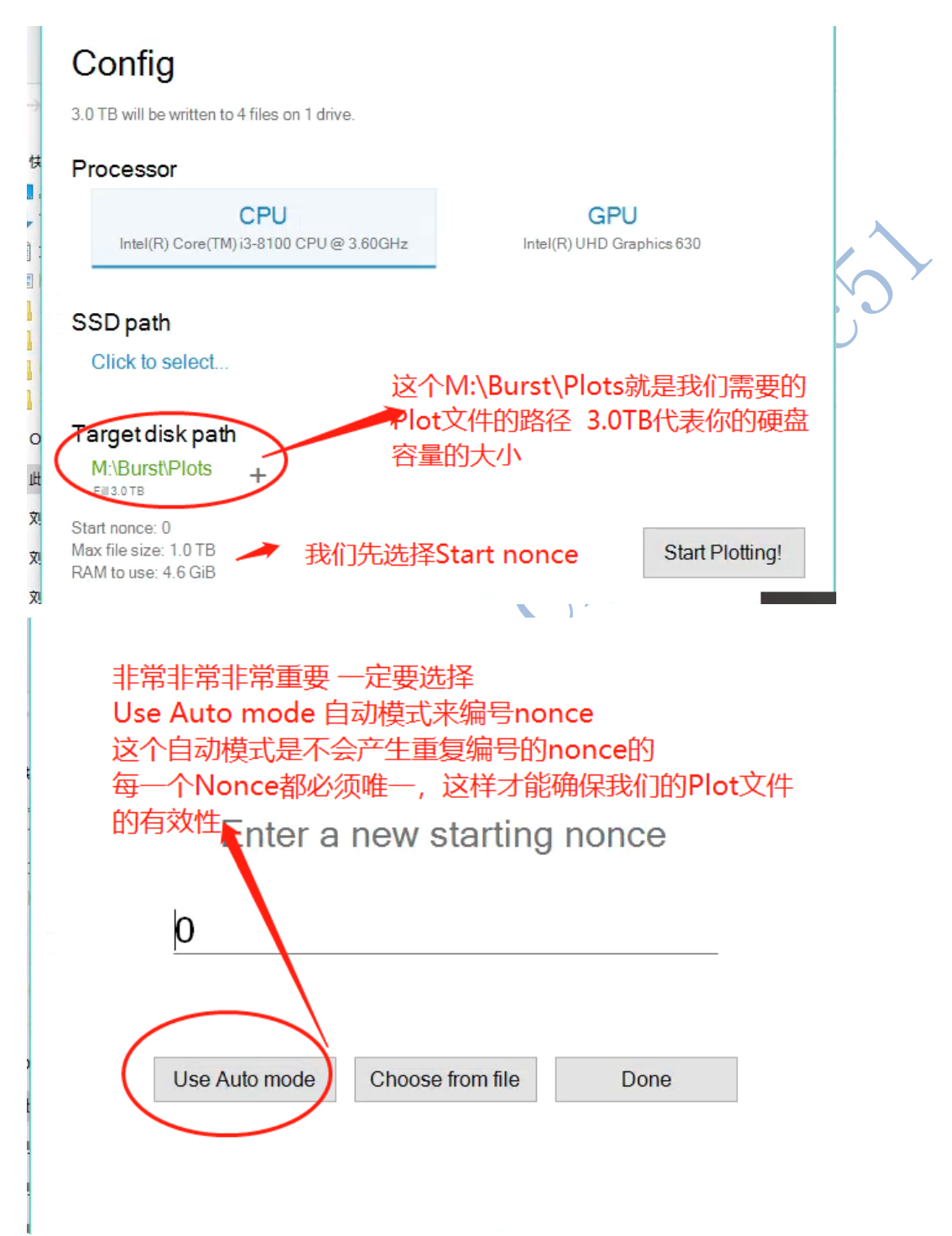

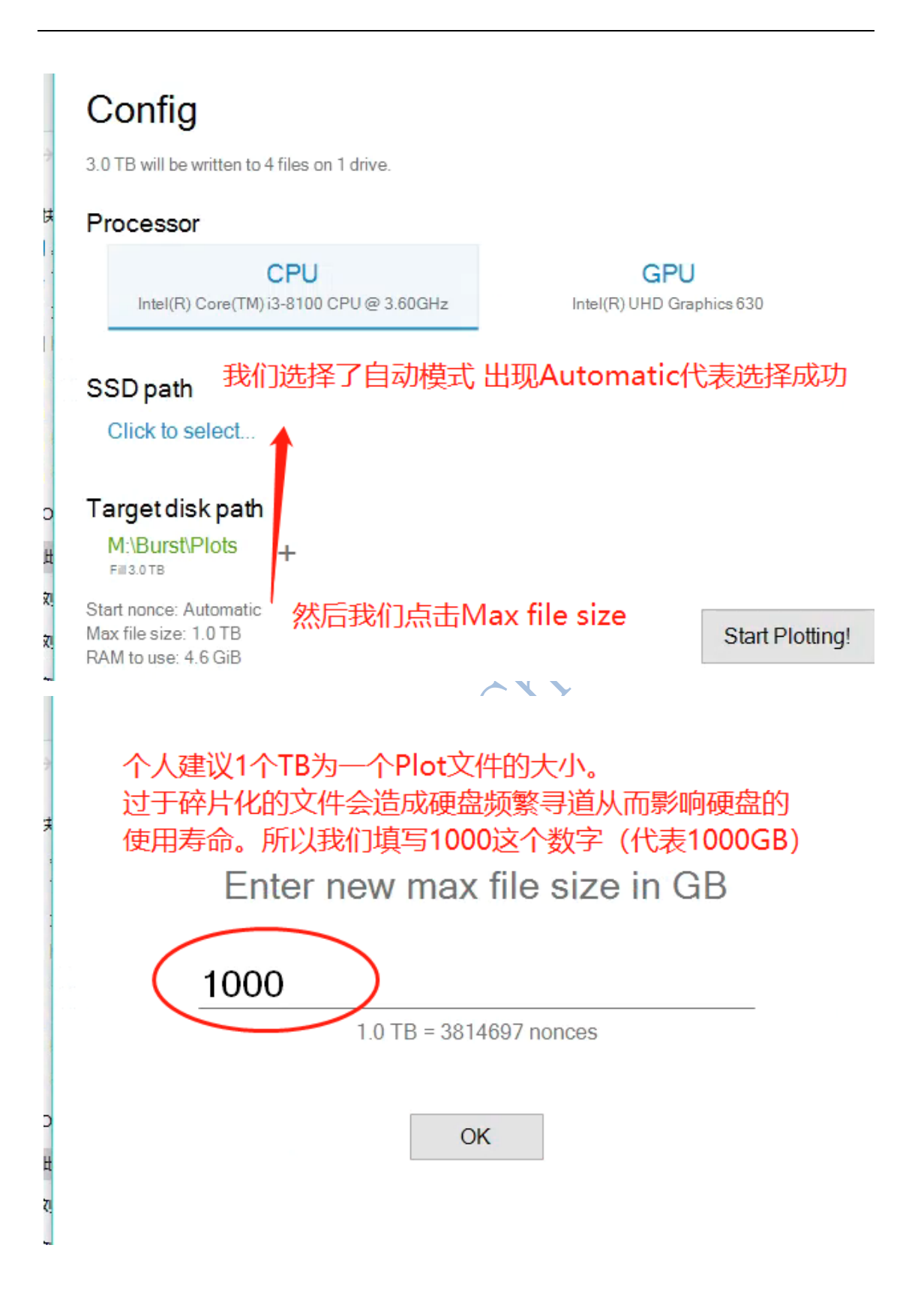

## Config

3.0 TB will be written to 4 files on 1 drive.

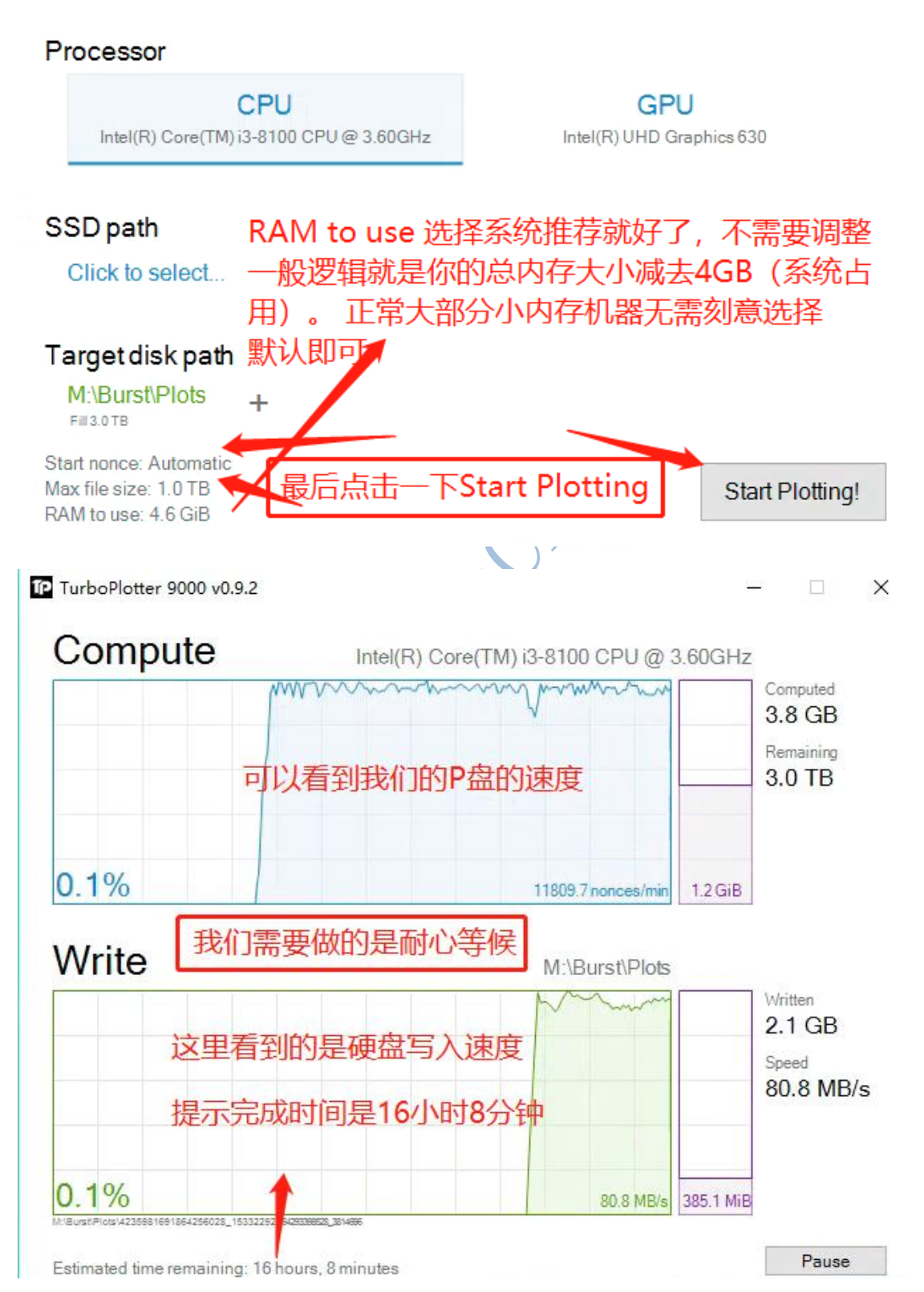

## Summary

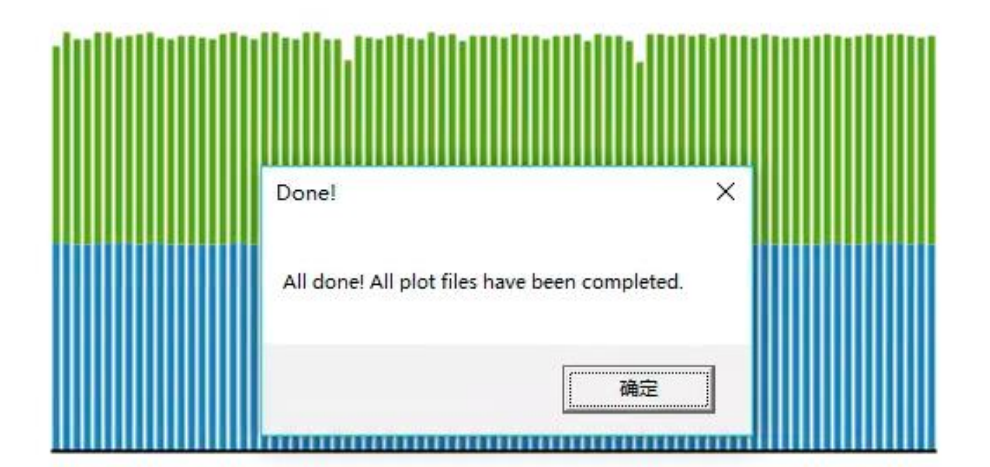

## 3.0 TB plotted in 16 hours, 16 minutes 这样就算完成了Plot 硬盘的工作可以开始挖矿 安静等待硬盘Plot 完成 然后点击确定 继续Plot 其他硬盘

| L:\Bu    | <sup>rst\Plots</sup> 这里是我们的Plot | 文件的路径           |        | 5 ~        |
|----------|---------------------------------|-----------------|--------|------------|
| ^        | 名称 ^                            | 修改日期            | 类型     | 大小         |
|          | 4235981691864256028_76886389691 | 2018/12/3 16:03 | 文件     | 976,562,1  |
| <u> </u> | 4235981691864256028_76886389691 | 2018/12/3 21:28 | 文件     | 976,562,1  |
| 1        | 4235981691864256028_76886389691 | 2018/12/4 2:54  | 文件     | 976,562,1  |
| 1        | 4235981691864256028_76886389691 | 2018/12/4 2:54  | 文件     | 165,888 KB |
| 1        |                                 |                 |        | • • •      |
| IERSOI   | 完成以后可以看到我们的研                    | 磁盘路径下面          | i的Plot | 文件了。       |
| ner      | 这个时候拥有Plot文件的码                  | <b>更盘</b> 才可以参  | 与BHD   | 的挖矿        |
|          |                                 |                 |        |            |
| r-v1.0.  |                                 |                 |        |            |
|          |                                 |                 |        |            |

这个时候我们已经完成了 Plot 硬盘,你可以接着 P 另外的硬盘

接下来我们要选择适合自己的挖矿模式开始挖矿了

温馨提示:可以一边 P 盘一边挖矿,也可以单独 P 盘,然后拆下来装到挖矿的硬盘矿机里

面挖矿。看个人的适合条件来选择。

## 三. 选择适合自己的挖矿模式开始挖矿

目前有 3 种挖矿模式 我们只能三选一

如果一边 SOLO 一边矿池 或者同时在 2 个矿池挖矿,会遭受共识和矿池的惩罚,导致无法获 取收益的问题。请矿工们注意。

- SOLO 2500TB 以上建议(目前难度 500PB 的环境下),在抵押足额的前提下挖到就是 23.75, 没有挖到就是 0.爆块计算公式举例 每日爆块率=自己的硬盘容量/全网容量\*每日区块 288
- Hpool 矿池,最早的 PoC 矿池,收益规则是爆块的总收益里:矿池 1%,矿工 99%。99%
   里面,爆块的 50%,有贡献的矿工按贡献比例分享 50% (爆块者同时也享受这部分收益)。
   算出这个值后,再乘以爆这个块时的矿工的抵押值/理论抵押值的百分比 (最高 100%,最低 10%),再乘上同一 plotid 文件多挖复用的惩罚值 10%。
- 3.1Solo 模式挖矿

我们打开下载并解压好最新版本的 BHDMINERSOLO997

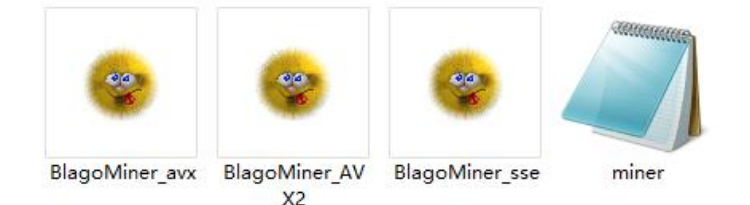

然后我们打开 miner 这个记事本 ,第一次打开的话需要用记事本的方式打开

\_ { ۵ "Mode" : "pool", "Server" : "localhost",  $\boldsymbol{L}$ "Port": 8732, "UpdaterAddr" : "localhost", "UpdaterPort": "8732", 不需要做任何修改 "InfoAddr" : "localhost", 我已经帮大家添加了常用26个盘符 "InfoPort": "8732", 路径, 如果您是按照我的教程来 P的盘,设置的Plot文件的路径 "EnableProxy": false, "ProxyPort": 8126, "Paths":["A:\\Burst\\plots", "B:\\Burst\\plots", "D:\\Burst\\plots", "E:\\Burst\\plots", "E:\\Plots", "E:\\Burst\\plots", "E:\\Burst\\plots", "E:\\Burst\\plots", "E:\\PlotS", "E:\\PlotS" "CacheSize" : 10000, "CacheSize2" : 500000, "Debug": true, "UseHDDWakeUp": true, "TargetDeadline": 96400 然后我们会看到里面的内容。这个时候我们打开 miner 这个记事本 注意事项: 前期 SOLO, 如果前面 Plot 硬盘按照我前面的教程去设置路径, 那么这里无 需修改任何东西、默认已经设置好 24 个盘符的路径,我们的 51ASIC H32 用户不需要 自己设置,我们会全部设置好32个盘符的路径。 重要: SOLO 的同时必须保持 Mining 格式的钱包的开启 否则无 法挖矿 网算力增长迅速, 没有 2000T 以上, 请不要擅自选择 SOLO 这 中模式。

#### 我们先来打开 Mining 格式的 BHD 钱包来保证 SOLO 正常,从 Windows 左下角的

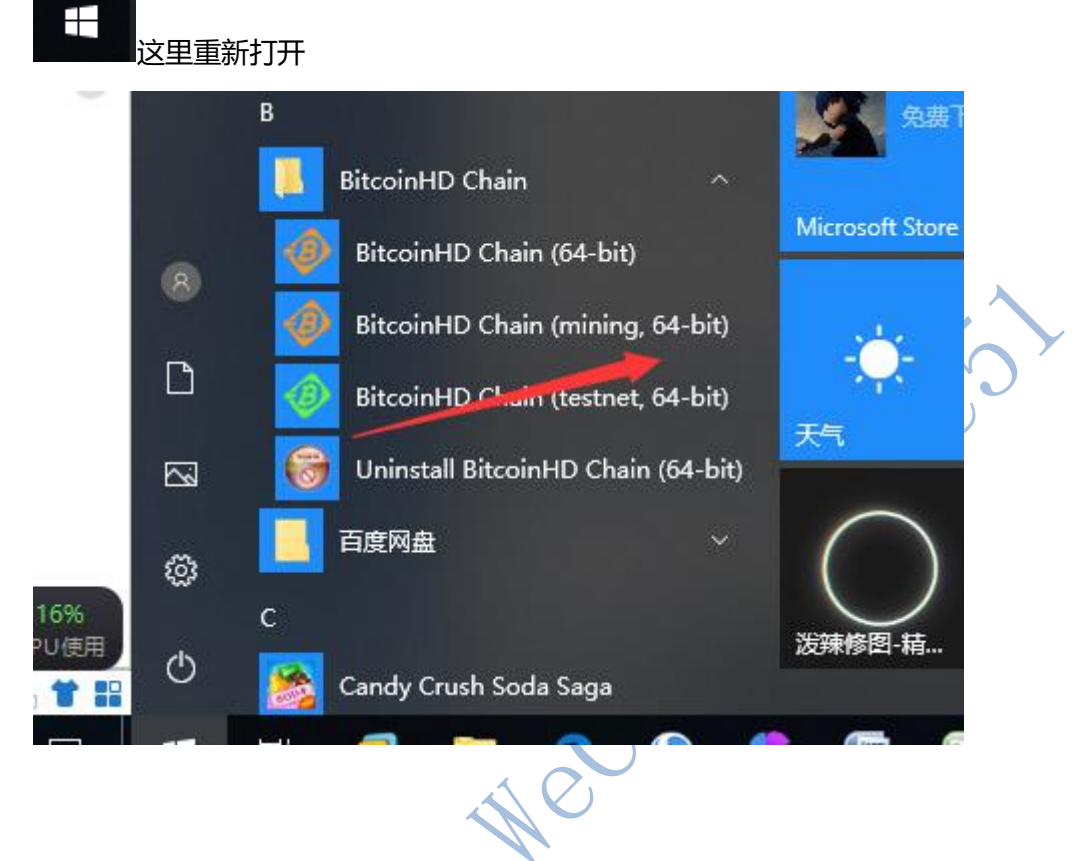

打开挖矿软件 运行 BlagoMiner\_AVX2

耐心等待,然后没有报错红色,并且出现 found DL,sent DL;confirmed DL

代表挖矿正常,我们静静等待爆块即可。

| C:\Windows\SYSTEM32\cmd.exe                                 |                                                           |          |
|-------------------------------------------------------------|-----------------------------------------------------------|----------|
| 14:52:00 HDD, WAKE UP !                                     |                                                           |          |
| 14:53:58 New block 92243 baseTarget 179402 netDiff 102145   | Th POC2                                                   |          |
| 14:54:07 [17167016884007197947] found DL: 83125             | 10, 1000                                                  |          |
| 14:54:07 [17167016884007197947] sent DL: 83125              |                                                           |          |
| 14:54:07 [17167016884007197947] confirmed DL: 👞 83125       | 0d 23:05:25                                               |          |
| 14:54:08 [17167016884007197947] found DL:                   |                                                           |          |
| 14:54:08 [17167016884007197947] sent DL: 11338              | Od 03:08:58                                               |          |
| 14:54:08 [17167016884007197947] confirmed DL: 🔨 11338       | 0a 03:08:58                                               |          |
| 14:54:15 Thread "C:\412\Burst\plots" @ 16.9 sec (36.9-MB/s) | CPU 15.12%                                                |          |
| 14:54:16 Thread "C:\273\Burst\plots" @ 17.9 sec (37.4 MB/s) | CPU 15.87%                                                |          |
| 14:54:16 Thread "C:\328\Burst\plots" @ 18.0 sec (37.1 MB/s) | CPU 14.57%                                                |          |
| 14:54:16 Thread "C:\346\Burst\plots" @ 18.0 sec (37.1 MB/s) | CPU 15.58%                                                |          |
| 14:54:17 Ihread "C:\2/4\Burst\plots" @ 18.2 sec (38.3 MB/s) | CPU 15.92%                                                |          |
| 14:54:17 Ihread D:\Burst\plots @ 18.3 sec (36.7 MB/s) CPU   | 15.U8%                                                    |          |
| 14:54:17 Thread C:\2/2\Durst\plots W 18.5 sec (37.8 MD/s)   | CPU 15.25%                                                |          |
| 14:54:17 Thread U:\2/6\Durst\plots W 18.5 sec (37.7 MD/s)   | CPU 15.87%                                                |          |
| 14:54:17 Inread U:\2/5\Durst\plots W 18.5 Sec (3/.7 MD/S)   | CPU 15.79%<br>CPU 16.00%                                  |          |
| 14:54:17 Thread C:\2//\Durst\plots @ 18.0 Sec (3/.0 MD/S)   | CFU 10.09%<br>CPU 16.07%                                  |          |
| 14:54:17 Thread "C:\410\Burst\p1ots" @ 18.7 sec (37.4 MD/s) | CPU 15.44%                                                |          |
| 14.54.17 Thread "C.\202\Burst\plots" @ 18.7 Sec (37.4 MD/S) | CPU 16 52%                                                |          |
| 14.54.17 Thread "C:\375\Burst\nlots" @ 18.7 sec (37.3 MB/s) | CPU 14 83%                                                |          |
| 14:54:17 Thread "C:\278\Burst\nlots" @ 18 7 sec (37 3 MB/s) | CPU 16 68%                                                |          |
| 14:54:17 Thread "C:\411\Burst\plots" @ 18.8 sec (37.2 MB/s) | CPII 15, 19%                                              |          |
| 14:54:17 Thread "C:\261\Burst\plots" @ 18.8 sec (37.2 MB/s) | CPU 15.81%                                                |          |
| 14:54:17 Thread "C:\397\Burst\plots" @ 18.8 sec (37.2 MB/s) | CPU 15.99%                                                |          |
| 14:54:17 Thread "C:\304\Burst\plots" @ 18.8 sec (37.2 MB/s) | CPU 14.60%                                                |          |
| 14:54:17 Thread "C:\263\Burst\plots" @ 18.8 sec (37.1 MB/s) | CPU 16.06%                                                |          |
| 14:54:17 Thread "C:\265\Burst\plots" @ 18.8 sec (37.1 MB/s) | CPU 15.81%                                                |          |
| 14:54:17 Thread "C:\262\Burst\plots" @ 18.8 sec (37.1 MB/s) | CPU 15.90%                                                |          |
| 14:54:17 Thread "C:\409\Burst\plots" @ 18.8 sec (37.1 MB/s) | CPU 16.39%                                                |          |
| 14:54:17 Thread "C:\264\Burst\plots" @ 18.8 sec (37.1 MB/s) | CPU 16.18%                                                |          |
| 14:54:17 Thread "C:\271\Burst\plots" @ 18.8 sec (37.1 MB/s) | CPU 16.54%                                                |          |
| 14:54:17 Thread "C:\301\Burst\plots" @ 18.8 sec (37.1 MB/s) | CPU 16.11%                                                |          |
| 14:54:17 Thread "C:\280\Burst\plots" @ 18.8 sec (37.1 MB/s) | CPU 15.48%                                                |          |
| 14:54:17 Thread "C:\380\Burst\plots" @ 18.9 sec (37.0 MB/s) | CPU 15.60%                                                |          |
| 14:54:17 Ihread C:\26(Aburst\plots @ 18.9 sec (37.0 MB/s)   | CPU 15.70%                                                |          |
| 14:54:17 Ihread C: 176\Burst\plots @ 18.9 sec (36.9 MB/s)   | CPU 14.51%                                                |          |
| 14:54:17 Inread                                             | CPU 16.17%                                                | 14.40    |
|                                                             | OF U 10.0000<br>BRITERITERITERITERITERITERITERITERITERITE | KE 55. 0 |
| עראייאגייאגייאגייאגייאגייאגייאגייאגייאגיי                   | լեր վեր վեր վեր կեր կեր կեր կեր<br>MOOL                   |          |

温馨提示 1:抵押

SOLO 抵押不足只有 30% 也就是每个区块是 7.5 颗 BHD, solo 如何抵押? 钱包保持足够的按照余额即可,抵押足额才能在爆块获取 23.75 颗 BHD。

温馨提示 2: SOLO 计算抵押

SOLO 的抵押计计算规则, 钱包-帮助-调试窗口 下面的提示来看, 或者在区块浏览器 http://www.btchd.org/explorer 输入自己的钱包地址来查询

在 2016 个区块内爆块来估算容量并且按照 1T=3BHD 的抵押来计算你的抵押数量。这里估算的

容量不代表你的实际容量,算力越大越接近于真实容量,不受所谓 LUCKY 值影响。

## 3.2 hpool 矿池挖矿

收益规则:爆块者 49.5% (11.75)剩余 50%矿池其他用户按照贡献比例分配 如何判定可以分收益:假设这一轮区块矿池爆块,同时你提交小于 86400 答案,拿到 confirmed DL则判定你参与贡献,按照贡献值分配奖励!

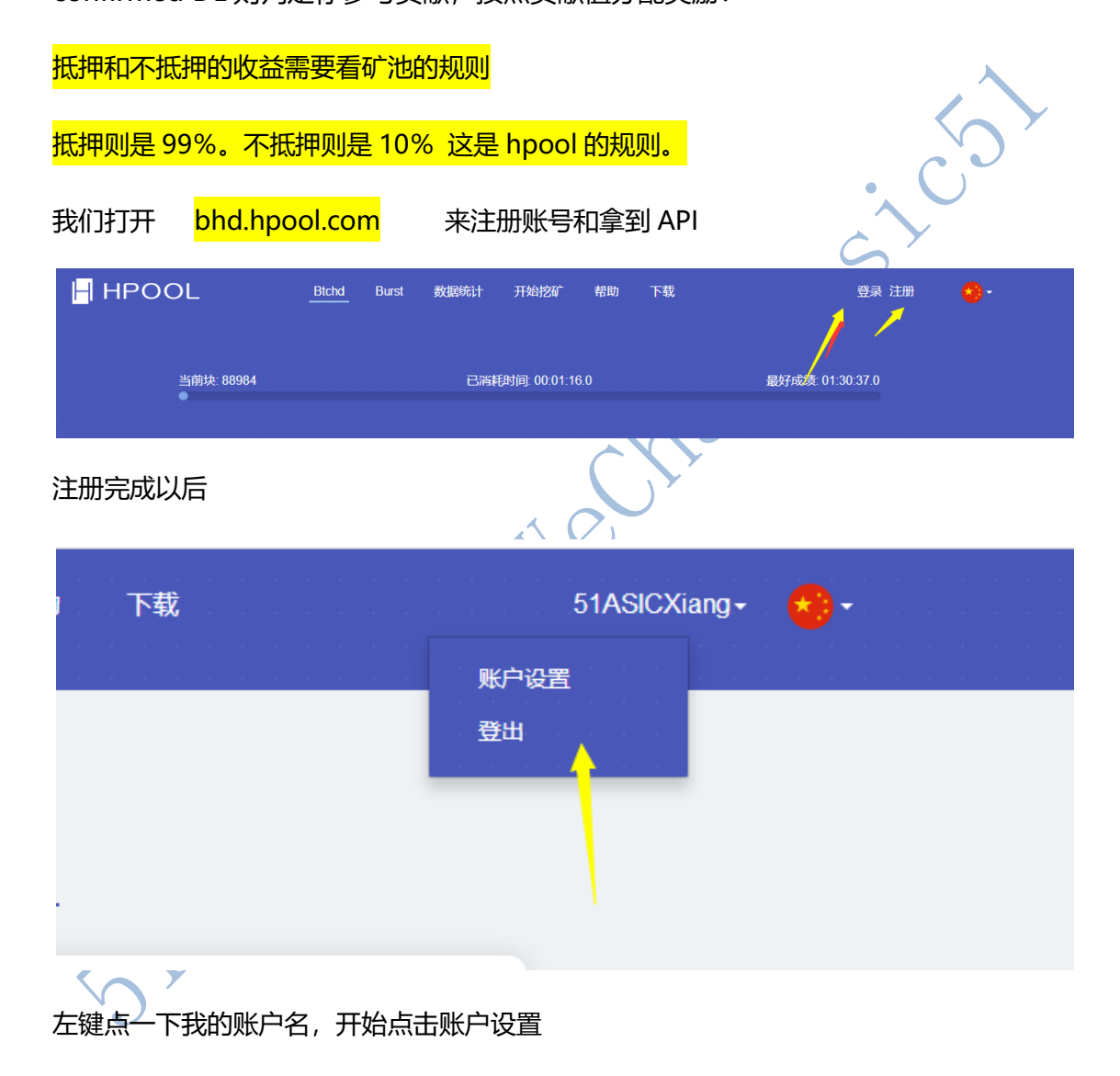

## 基本信息 可以看到我们的基本信息 复制保存 我们的API\_KEY

用户名: 51ASICXIANG

邮箱: he. \_ ,q.com

API\_KEY: da642970-ded7-4276-ba70-6db3000000

BHD 地址: 无数据

联系方式:无数据

确认修改

我们需要记住自己的 API-KEY 🦳

然后我们需要点击资产管理填入自己的钱包地址

BHD 钱包里面的左上角文件(F)-正在接受地址

|                         |                      | 基本设置           | 资产管理                     | 矿机管理               | 数据查询                        |    |
|-------------------------|----------------------|----------------|--------------------------|--------------------|-----------------------------|----|
|                         |                      |                | 需要在资                     | 产管理汶里站             | (入一下自己的收款抽出)                | ŀ  |
| 余额小于0.01B               | HD时每日结异时不会友加         | Ⅴ, 篆计到下一日。     | 也就是前                     | 面我们注册BI            | D加密生成的那个地址                  | 1. |
| 项目                      | 余额                   | 操作             |                          | BHD ad             | ress(可修改)                   |    |
| 可用余额                    | 0.00000000 BHD       | 充值地址提现         | 抵押                       | 3MMrRtfg           | Kmvr' ,1R4DC2bG             |    |
| 今日挖矿收益                  | 2.86683510 BHD       | 🗌 自动划转余额(注意: ) | 不勾选则自动发放收益到指定            | 钱包) 请输入邮           | <b>箱验证码</b>                 |    |
| 当前抵押率:                  | 100.00%,收益率:100.     | 00%,可获得全额收益    |                          | 请输入邮               | 精验证码                        | )  |
| 实际抵押                    | 3104.89936738 BHD    | 赎回             |                          |                    |                             |    |
| 理论抵押                    | 2859.39550781 BHD    |                |                          | · 世/人主             | 30S亲正宗母的问题时间!               |    |
| 租用金额                    | 0.00000000 BHD       |                |                          |                    |                             |    |
| 出借金额                    | 0.00000000 BHD       |                |                          |                    |                             |    |
| 违约次数                    | 保证金金额0次              |                |                          |                    |                             |    |
| 保证金                     | 0 BHD                |                |                          |                    |                             |    |
| 定 Plotl<br>页有个 <u>式</u> | D 到 hpool<br>立即绑定    | 我们需要打开         | <mark>F bhd.hpool</mark> | .com 完成登           | <del>ī录动作</del><br>✔        |    |
|                         |                      |                |                          |                    |                             |    |
|                         | 定操作                  |                |                          |                    | ▲ 账户设置 ① 登出                 |    |
| 请升级到官网最                 | 新钱包版本(v1.2.0.8以上)    | .然后按如下步骤牛成绑定器  | 数据:                      |                    |                             |    |
| 1.确保钱包区块                | 数据已经同步完成,否则当         |                |                          |                    |                             |    |
| 2.点击发送,选<br>据·          | 择"左下角"的"绑定到选项"       | ,绑给栏里输入矿池地址"3  | JLVceFYAgWsq8jk97w7F     | A1itvGvg7WKBn",输入您 | 的"Plotter ID"相关联的脑密码,点击生成绑定 | ≧数 |
| 3.复制并在下面的               | 的输入框输入生成的十六进         | ±制字符串;         |                          |                    |                             |    |
|                         |                      | 我们             | 门回到钱包 F                  | F始绑定               |                             |    |
| 钱包生成的绑定                 | 字符串                  |                |                          |                    |                             |    |
| 我包生成的绑定。                | 子役単                  |                |                          |                    |                             |    |
|                         |                      |                | 确认                       |                    |                             |    |
| 每次操作有30s禁               | 正宗击的间隔时间!            |                |                          |                    |                             |    |
| 开钱包的                    | 的发送。左下               | 角选择绑定至         | 」。 在绑给                   | 这里 输入 hp           | oool 指定的地址                  |    |
| 力这里为                    | o你的 12 串到            | 英文的脑密码         | (Plot ID 的               | 密码)                |                             |    |
| 里需要注                    | <mark>主意:一定要</mark>  | 点击生成绑定         | <mark>:数据,不需</mark>      | <mark>要发送。</mark>  |                             |    |
| 里需要注                    | <mark>主意:一定要</mark>  | 点击生成绑定         | ∃数据,不需                   | 要发送。               |                             |    |
| 里需要活                    | <mark>主意:一</mark> 定要 | 点击生成绑定         | <mark>]数据,不需</mark>      | <del>要发送。</del>    |                             |    |
| 后点击生                    | L<br>成绑定数据           | (不要点发送         | 依. 你是没有     "你是没有     "  | 权限去绑定别             | J人的钱包的)                     |    |

复制好这串 ID

|                         | J DUISL 斜坡流江 开始投机 薪助 N载 信仰投机 网络科学 NG                           |
|-------------------------|----------------------------------------------------------------|
|                         | () 音州                                                          |
|                         | 🤣 BitcoinHD Chain - 號包 — □ 🗙                                   |
|                         |                                                                |
| (v1.2.0.8以上),然后按如下步骤生成绑 |                                                                |
| 步完成,否则生成的绑定数据可能无效       | 9 绑输(): 3JLVceFYAgWag8jk97W2A114V9Y27W9thtpLot ID家田 10中本文 20 0 |
| 的"绑定到选项",绑给栏里输入矿池地共     | # 勤您: ▶●●●●●●●●●●●●●●●●●●●●●●●●●●●●●●●●●●●●                    |
| 入生成的十六进制 @ 绑定数据         | ▲新/m). 0.100000000 ▲ RMM ・ □ 川々統由成十六日素(m)  体面へが言面ム統            |
| 把 96356153              | i302032542043 御定到 3日.V.ceFYAcT 508 ib97+77A1 i tv6ve77KBn      |
| の可以安全的                  |                                                                |
| 6                       |                                                                |
|                         |                                                                |
|                         | 复制这串数字填到矿池首页的绑定操作里面 🗌 🗮 📃                                      |
| 时间!                     |                                                                |
|                         |                                                                |
|                         | <u>占</u> 去一下生成绑定数据                                             |
|                         | 交易費用: 0.00020038 BHD/kB 选择                                     |
| (                       | (绑定到 - ) 🖉 发送(E) 🖉 生成绑定数据(B) 余額: 201.03588332 BHD              |
|                         | вир Ф нр 🕽 🖋                                                   |
|                         |                                                                |
|                         | $\bigcirc$ $\bigcirc$ $\bigcirc$ $\checkmark$ $\checkmark$     |
|                         |                                                                |
|                         |                                                                |
| 然后我们把复制好的               | 11信息項入到刚刚矿池绑定的页面                                               |
|                         |                                                                |
|                         |                                                                |
|                         |                                                                |
|                         |                                                                |
| 然后我们开始下载挖               | 密矿软件 人名英格兰人 人名法格尔 医静脉的 化合成合成合成合成合成合成合成合成合成合成合成合成合成合成合成合成合成合成合成 |
|                         |                                                                |
|                         |                                                                |
|                         |                                                                |
| LTTA HPoo               | olMiner Download v1.0.4.2 - Update on 2018-11-12               |
|                         |                                                                |
|                         |                                                                |
|                         |                                                                |
|                         |                                                                |
| Windo                   | ows(64bit)                                                     |
|                         | · · · · 田 旦 WIN10 新 把                                          |
|                         | 区生走WINIO叙住,                                                    |
|                         |                                                                |
|                         | 川以只远windows                                                    |
| 🕺 Linux(U               | lbuntu 64bit)                                                  |
| 0-0                     |                                                                |
|                         |                                                                |
|                         |                                                                |
|                         |                                                                |
| A Linux A               | ARM (32bit)                                                    |
|                         |                                                                |
|                         |                                                                |
|                         |                                                                |

我们直接打开这个 POC-MINERGUI

然后我们打开 这里都有+号

| 相关新的       | 51AS | ALASIC-BURST       |                                         |         |                             |             |                   |  |
|------------|------|--------------------|-----------------------------------------|---------|-----------------------------|-------------|-------------------|--|
| 矿服务        |      | 名称 类               | 型                                       | 模式      | 服务                          | 状态          | +                 |  |
|            | 1 5  | 1ASICXIANG Bitco   | inHD                                    | Pool bł | n <mark>d.hp</mark> ool.com | 空闲          |                   |  |
| 挖          | 矿服   | 务这里的+              | 要设                                      | 置看      | 下图                          |             | $\mathbf{\Sigma}$ |  |
| 相录         |      | 路径                 | 容重                                      | 1 数量    | 1                           | 状态          | ^ +               |  |
|            | 5    | C:\105\Burst\plots | 2.73                                    | TB 24   | 15.0 sec, 46.               | 7 MB/s, CPU | 1-                |  |
|            | 6    | C:\107\Burst\plots | 2.73                                    | TB 24   | 15.3 sec, 45.               | 7 MB/s, CPU | 0                 |  |
|            | 7    | C:\108\Burst\plots | 2.73                                    | ТВ 24   | 15.2 sec, 46.               | 0 MB/s, CPU |                   |  |
|            | 8    | C:\109\Burst\plots | 2.73                                    | TB 24   | 15.3 sec, 45.               | 7 MB/s, CPU |                   |  |
| 数据日寻       | 这里   | も更添加你的             | kipla                                   | ot文ł    | 生的路径                        | 占击+号        |                   |  |
|            | 100  |                    | ,,,,,,,,,,,,,,,,,,,,,,,,,,,,,,,,,,,,,,, |         | ТИЈАЦТ                      | Л Г         | ÷                 |  |
| 工硬盘1本吨(4少) | 120  |                    |                                         |         |                             |             |                   |  |
| 算的指令集      | 自动   | 选择最好的加速指令          |                                         |         |                             |             | ~                 |  |
| 算单元的线程数    | 0    |                    |                                         |         |                             |             | *                 |  |
| 算单元的内存(MB) | 0    |                    |                                         |         |                             |             | ×                 |  |
| 理配置        |      |                    |                                         |         |                             |             |                   |  |
| σ          | ☑偵   | 明日志文件              |                                         |         |                             |             |                   |  |
|            | 5    | 示警告信息              |                                         |         |                             |             |                   |  |
|            |      | 显示挖矿信息             |                                         |         |                             |             |                   |  |
|            |      |                    |                                         |         |                             |             |                   |  |

- 挖矿服务按照我下面的截图 每一个都去分别设置就好了。
- 名称:自己的矿工名称
- 模式:大家都是去矿池的

服务类型: 就是 BHD 不要改动

服务地址: bhd.hpool.com

目标答案:不要管 默认 86400

矿池用户标识:你在 hpool 获取的 API

然后点击确认

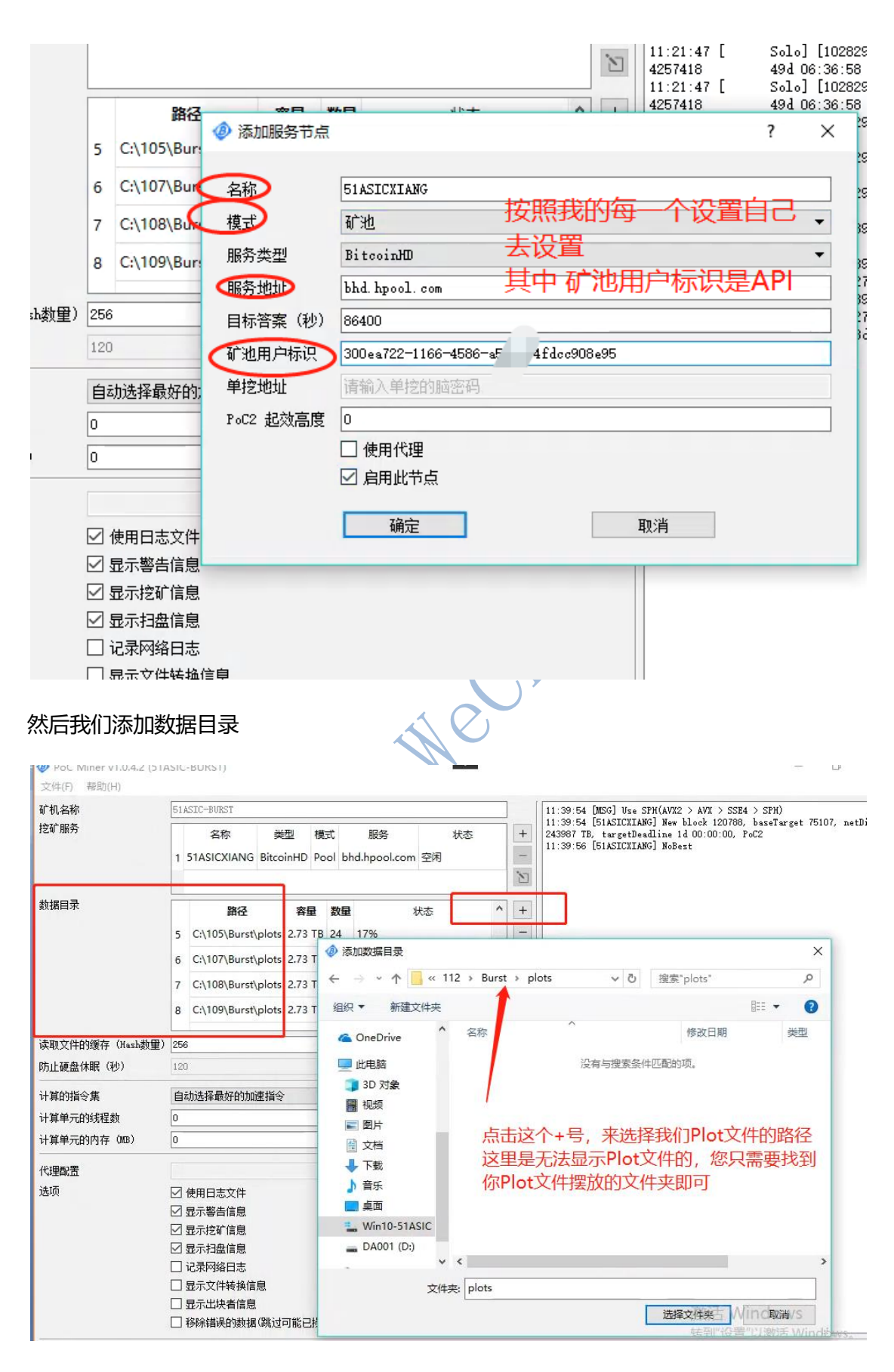

我们开始运行就可以看到如下图的数据了

| "机名称<br>"矿服务                          |                                 |                                                                                   |                                         |                                                                                                    |                 |                                                                                                    | r                                   |                                                                                                    |
|---------------------------------------|---------------------------------|-----------------------------------------------------------------------------------|-----------------------------------------|----------------------------------------------------------------------------------------------------|-----------------|----------------------------------------------------------------------------------------------------|-------------------------------------|----------------------------------------------------------------------------------------------------|
|                                       | 51ASIC-BUR                      | IST                                                                               |                                         |                                                                                                    |                 |                                                                                                    |                                     | 11:32:45 [MSG] Use SPH(AVX2 > AVX > SSE4 > SPH)<br>11:32:45 [51ASICXIANG] New block 120787, baseTarget 71968, net |
|                                       | 名:                              | kr i                                                                              | 类型 模                                    | t 服务                                                                                                    | 状               | 2                                                                                                    | +                                   | 254629 TB, targetDeadLine 1d 00:00:00, PoC2<br>11:33:02 [51ASICXIANG] NoBest                                      |
|                                       | 1 STASIC.                       | XIANG Bitc                                                                        | coinHD Po                               | bhd.hpool.                                                                                                    | com 全内          |                                                                                                    | 1                                   |                                                                                                    |
| t据日录                                  |                                 |                                                                                   |                                         |                                                                                                    |                 |                                                                                                    |                                     | 1                                                                                                    |
| <b>1</b> 411-174                      |                                 | 路径                                                                                | 容量                                      | 数量                                                                                                    | 状态              | ^                                                                                                    | +                                   |                                                                                                    |
|                                       | 5 C:\105                        | \Burst\plot                                                                       | s 2.73 TB                               | 24 15.0 sec                                                                                                    | c, 46.7 MB/s, C | PU                                                                                                    | -                                   |                                                                                                    |
|                                       | 6 C:\107                        | \Burst\plot                                                                       | s 2.73 TB                               | 24 15.3 sec                                                                                                    | s, 45.7 MB/s, C | PU                                                                                                    | 0                                   |                                                                                                    |
|                                       | 7 C:\108                        | \Burst\plot                                                                       | s 2.73 TB                               | 24 15.2 sec                                                                                                    | , 46.0 MB/s, C  | PU                                                                                                    |                                     |                                                                                                    |
|                                       | 8 C:\109                        | ∧Burst\plot                                                                       | s 2.73 TB                               | 24 15.3 sec                                                                                                    | c, 45.7 MB/s, C | PU                                                                                                    |                                     |                                                                                                    |
| 取文件的缓存(Hash数量)                        | 256                             |                                                                                   |                                         |                                                                                                    | 点击开如            | 台就可                                                                                                    | いえ                                  | 到我你正在挖矿了。                                                                                                    |
| 止硬盘休眠(秒)                              | 120                             |                                                                                   |                                         |                                                                                                    | 右下角             | 可以看                                                                                                    | 到利                                  | 们的容量,扫盘速度以及nonce                                                                                                  |
| 質的指令集                                 | 白动选择最                           | 好的加速指                                                                             | \$                                      |                                                                                                    | 还有左             | ├伯可                                                                                                    | 以看                                  | 到当前区块,矿工名称、难度已经是否。                                                                                                |
| 算单元的线程数                               | 0                               | OCT IN DOM ALL THIS                                                               | ~                                       |                                                                                                    | 找到了h            |                                                                                                    | 行油                                  | 要求的86400秒以内的DL                                                                                                    |
| 算单元的内存(MB)                            | 0                               |                                                                                   |                                         |                                                                                                    | 这就是T            | F堂挖                                                                                                    | 矿啡                                  |                                                                                                    |
| · · · · · · · · · · · · · · · · · · · |                                 |                                                                                   |                                         |                                                                                                    | 这个GU            | 版本                                                                                                    | 北方                                  |                                                                                                    |
| )理問(古)<br>(石)                         |                                 | E+7744                                                                            |                                         |                                                                                                    | 版本              | The t                                                                                                    | 21                                  |                                                                                                    |
|                                       | ☑ 使用口芯                          | 5.文件                                                                              |                                         |                                                                                                    |                 |                                                                                                    |                                     |                                                                                                    |
|                                       | ☑ 显示挖矿                          | 信息                                                                                |                                         |                                                                                                    |                 |                                                                                                    |                                     |                                                                                                    |
|                                       | ☑ 显示扫描                          | t信息                                                                               |                                         |                                                                                                    |                 |                                                                                                    |                                     | <b>K</b>                                                                                                    |
|                                       | - 记录网络                          | 3日志<br>+妹協信自                                                                      |                                         |                                                                                                    |                 |                                                                                                    |                                     |                                                                                                    |
|                                       | - 显示比均                          | 中和 供信息                                                                            |                                         |                                                                                                    |                 |                                                                                                    |                                     | Nicket and a                                                                                                    |
|                                       | 8除错误                            | 的数据(跳)                                                                            | せ可能已损り                                  | [的数据]                                                                                                    |                 |                                                                                                    |                                     | 泼沽 Mindows                                                                                                    |
|                                       |                                 | 200                                                                               |                                         |                                                                                                    |                 |                                                                                                    | +=1                                 | N                                                                                                    |
| OOL                                   |                                 |                                                                                   | DUISI                                   | JIGHT &                                                                                                    | 1 /1xe          | 1214                                                                                                    | 191                                 | 4) r‰, ududud                                                                                                    |
|                                       |                                 |                                                                                   |                                         | 201                                                                                                    | ~ 答 押           | -                                                                                                    |                                     | 此茶香海                                                                                                    |
|                                       |                                 | 基                                                                                 | 本设置                                     | 」                                                                                                    | DAT.            | 의 1)<br>                                                                                                    | し管理                                 |                                                                                                    |
| 1967                                  | (r) <b>(r) 1</b>                | ≢<br><u>\$</u><br>\$<br>≣                                                         | <sup>本设置</sup><br>后我(<br>经是I            | 〕<br>门看到码<br>E常挖码                                                                                                    | 广池后台<br>广坐等4    | <br>計的初<br>版益:                                                                                                    | <sup>℃管理</sup><br><sup> </sup>      | 管理机器在线啦                                                                                                    |
| 按矿账                                   | 5户 <b>矿工务</b><br>机名             | 基<br>然<br>配                                                                       | <sup>本设置</sup><br>后我(<br>经是I            | 〕<br>门看到码<br>E常挖码                                                                                                    | 广池后台            | 11000<br>(1)1000<br>(1)1000 |                                     |                                                                                                    |
| 挖矿版                                   | 5户 <b>67 15</b><br><b>初名</b>    | 基<br>然<br>で<br>で                                                                  | <sup>本设置</sup><br>后我(<br>经是I            | 〕<br>百到码<br>E常挖码                                                                                                    | 广池后台<br>广坐等4    | 合的研<br>皮益:<br>当前                                                                                                    |                                     | L管理机器在线啦                                                                                                    |
| 挖矿账                                   | 印 (ming)<br>和名<br>(ASIC-BUR     | لللة<br>متر<br>אות<br>אות<br>אות<br>אות<br>אות<br>אות<br>אות<br>אות<br>אות<br>אות | ☆23<br>后我(<br>经是正                       | 〕<br>石到码<br>E常挖码                                                                                                    | 广池后台            |                                                                                                    |                                     | L管理机器在线啦                                                                                                    |
| 按矿账                                   | 約<br>町名<br>IASIC-BUR            | ل<br>چ<br>ا<br>چ<br>ST                                                            | 「たちまでのため」にある。                           | 〕<br>百到码<br>E常挖码                                                                                                    | 广池后台<br>广坐等4    |                                                                                                    | ・<br>村<br>了                         | 管理机器在线啦                                                                                                    |
| 按矿账                                   | 約<br>配名<br>IASIC-BUR            | ل<br>چ<br>چ<br>ST                                                                 | ☆23 后我(<br>经是正                          | 〕<br>百到码<br>E常挖码                                                                                                    | 广池后台<br>广坐等4    |                                                                                                    | 1管理<br>・ 机<br>了<br>「<br>辞母<br>19 TB | L管理机器在线啦                                                                                                    |
| 挖矿账<br>51                             | 約 (FI名<br>初名<br>IASIC-BUR       | ل<br>چ<br>مر<br>ع<br>ع                                                            | 「おります」にあっていた。                           | 〕<br>百到码<br>E常挖码                                                                                                    | 广池后台            |                                                                                                    | 1管理<br>・ 机<br>了<br>「<br>濟母<br>19 TB | L管理机器在线啦                                                                                                    |
| 挖矿联<br>五<br>51                        | 印 <b>町工名</b><br>初名<br>IASIC-BUR | ل<br>چ<br>مر<br>ST                                                                | 「「「「」」「「」」「「」」「」」「「」」「」」「「」」「」」「」」「」」「」 | 〕<br>百到码<br>E常挖码                                                                                                    | 广池后台            | 9 6<br>合的研<br>收益<br>                                                                                                    | 1管理<br>・ 机<br>了<br>19 TB            |                                                                                                    |
| 挖矿账<br>51                             | 行 (『工名<br>机名<br>IASIC-BUR       | لية<br>مر<br>st                                                                   | 「「「「「」」「「」」「「」」「」」「「」」「」」「「」」「」」「」」「」」「 | 〕<br>百一日<br>百一日<br>百一日<br>百<br>日<br>石<br>日<br>石<br>日<br>石<br>日<br>石<br>日<br>石<br>日<br>石<br>日<br>石<br>日<br>石<br>日<br>石 | 广池后台            | 9 6<br>合的硕<br>收益<br>3<br>3<br>3<br>3<br>3<br>3<br>3<br>3<br>3<br>3<br>3<br>3<br>3<br>3<br>3<br>3<br>3<br>3                                                                                                    | 1管理<br>个机<br>了<br>19 TB             |                                                                                                    |

PocMiner-v1.0.2.31-alpha1-win64

#### ( ) 文件名

PocMiner-v1.0.2.31-alpha1-win64.rar

### 链接: <u>https://pan.baidu.com/s/1\_mQICJ144KjUAIFF3FVEIA</u>

密码: Carq

|                    |                 |         | $\langle \rangle$ |
|--------------------|-----------------|---------|-------------------|
| 名称                 | 修改日期            | 类型      | 大小                |
| 🗟 libcurl.dll      | 2016/12/3 21:00 | 应用程序扩展  | 213 KB            |
| 🚳 libeay32.dll     | 2017/2/24 17:15 | 应用程序扩展  | 1,639 KB          |
| // miner           | 2018/8/24 17:39 | CONF 文件 | 2 KB              |
| 🚳 pdcurses.dll     | 2018/8/13 0:03  | 应用程序扩展  | 175 KB            |
| Ø poc-miner        | 2018/8/30 17:18 | 应用程序    | 1,089 KB          |
| Ø poc-miner-avx    | 2018/8/30 17:18 | 应用程序    | 1,100 KB          |
| Ø poc-miner-avx2   | 2018/8/30 17:17 | 应用程序    | 1,103 KB          |
| Ø poc-miner-sse4   | 2018/8/30 17:19 | 应用程序    | 1,100 KB          |
| 🚳 ssleay32.dll     | 2017/2/24 17:15 | 应用程序扩展  | 355 KB            |
| 🚳 vcruntime140.dll | 2018/7/5 23:49  | 应用程序扩展  | 86 KB             |

KY)

.

然后我们打开 miner.conf 这个记事本 (因为我没有显示后缀格式,所以打开这个记事本

X

### <mark>就对了)拉到最下面找到这个</mark> AccountKey 然后我们开始修改和填写以及输入我们的 API

| 文件(F) 编辑(E) 格式(O) 查看(V) 帮助(H)                                                    |                     |
|----------------------------------------------------------------------------------|---------------------|
| MinerName": "",                                                                  | 输入英文名称作为矿机的矿池管理     |
| "Mode": "pool",                                                                  | 如果不天则是默认计算机名称       |
| "Server": "btchd.hpool.com",<br>"Port": 80,                                      | 每台矿机的名称不能一样否则矿池无法显示 |
| "UpdaterAddr": "btchd.hpool.com"<br>"UpdaterPort": 80,                           | ,                   |
| "InfoAddr": "btchd.hpool.com",<br>"InfoPort": 80,                                |                     |
| "EnableProxy": false,<br>"ProxyAddr": "sock5://localhost",<br>"ProxyPort": 1080, |                     |
| "Paths": [                                                                       |                     |

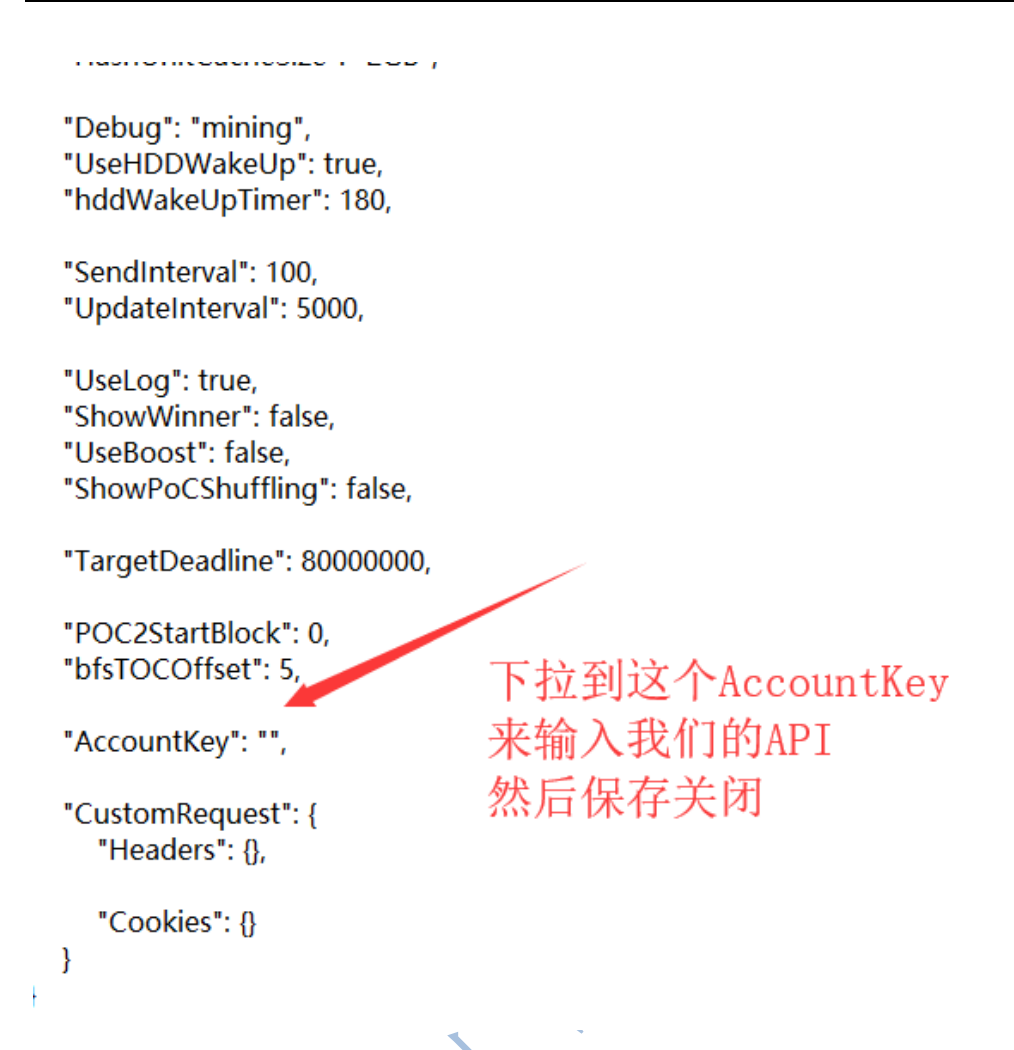

| 天士 path | IS 盆符路径修   | 以灯     | 照目CPLOI益                    | 的又件的仔知                      | <b>以</b> 路                |               |
|---------|------------|--------|-----------------------------|-----------------------------|---------------------------|---------------|
|         | 剪则         | 站板     |                             |                             | 组织                        | 新             |
|         | · ↑ 🖪      | C:\103 | 3\Burst\plots               |                             |                           |               |
|         |            |        | 名称                          | ~                           |                           | 修改日期          |
|         |            |        | 142339773                   | 388533074121                | _1030000000               | 2018/7/10 23  |
|         | T#         |        | 142339773                   | 388533074121                | _1030048742               | 2018/7/11 0:1 |
|         | 2. ALL     | 7      | 142339773                   | 388533074121                | _1030097484               | 2018/7/11 0:  |
|         | 文档         | A      | 142339773                   | 388533074121                | _1030146227               | 2018/7/11 0:4 |
|         | 图片         | *      | 142339773                   | 388533074121                | _1030194969               | 2018/7/11 1:  |
|         | 启动         | *      | 142339773 <u>14233977</u> 3 | 388533074121                | _1030243712               | 2018/7/11 1:  |
|         | 3lagoMiner |        | 142339773                   | 388533074121                | _1030292454               | 2018/7/11 2:0 |
|         | otchd矿油    |        | <b>14233977</b> 3           | 388533074121                | _1030341196               | 2018/7/11 2:  |
|         | Buret      |        | 142339773 <u>14</u> 2339773 | 388533074121                | _1030389939               | 2018/7/11 2:  |
|         | 501st      |        | 142339773                   | 388533074121                | _1030 <mark>438681</mark> | 2018/7/11 3:  |
|         | 可口笑        |        | 142339773                   | 388533074121                | _1030487424               | 2018/7/11 3:4 |
|         | neDrive    |        | 142339773                   | 388 <mark>5330741</mark> 21 | _1030536166               | 2018/7/11 4:0 |
|         |            |        | 142339773                   | 388533074121                | _1030584908               | 2018/7/11 4:  |
| 比如我的是   | 見見を        |        | 142339773                   | 388533074121                | 1030633651                | 2018/7/11 4:  |

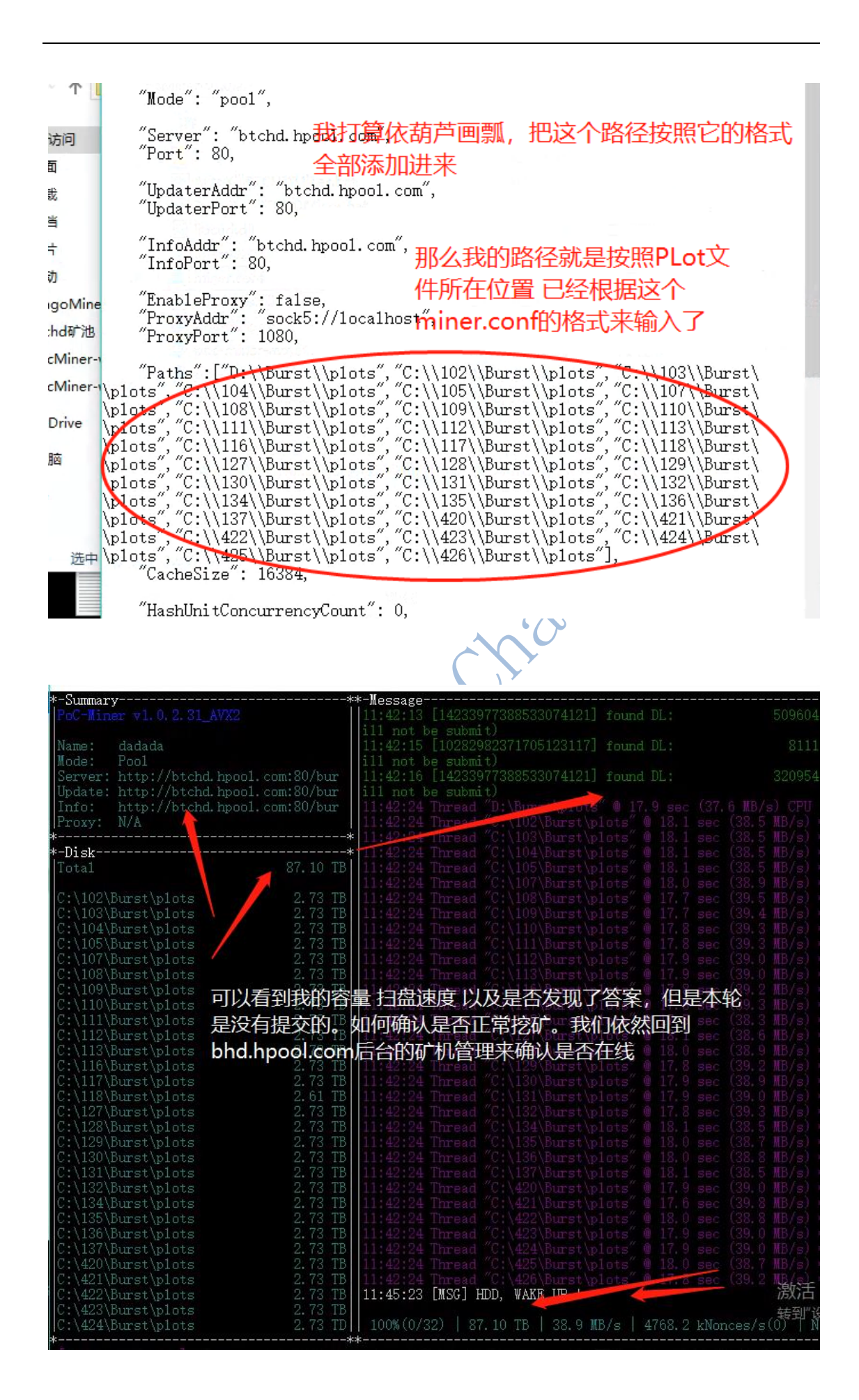

| 基本设置 资产管理 矿机管理 收益查询<br>一一 空量和矿机都在线啦,代表我们正常在挖矿啦<br>我们口需再安静的笑待收芬 | 0  |
|----------------------------------------------------------------|----|
| 容量和矿机都在线啦,代表我们正常在挖矿啦                                           | Ŀ. |
| 我们口雪西安静的笙结收关                                                   | L  |
|                                                                |    |
| 挖矿账户 矿工名称 >                                                    |    |
| 矿机名 当前容量 最后更新                                                  | 操作 |
| dadada 87.10 TB 几秒内                                            |    |
|                                                                |    |
|                                                                |    |
|                                                                |    |
| •                                                              | U  |
| 5                                                              | ×  |
|                                                                |    |
|                                                                |    |
|                                                                |    |
|                                                                |    |
|                                                                |    |
|                                                                |    |
|                                                                |    |
| 9. 知识可有可抗评以汉陕回                                                 |    |
|                                                                |    |
|                                                                |    |
|                                                                |    |
|                                                                |    |
| 到钱包的发送-右下角选择借出-发送给需要抵押的人                                       |    |
| 到钱包的发送-右下角选择借出-发送给需要抵押的人                                       |    |
| 到钱包的发送-右下角选择借出-发送给需要抵押的人                                       |    |

# 四.

|                                                                                               | <b>FHELOT</b>                           |                    |          |                          |
|-----------------------------------------------------------------------------------------------|-----------------------------------------|--------------------|----------|--------------------------|
| <ul> <li>Ø BitcoinHD Chain - 钱包</li> <li>(他们) · · · · · · · · · · · · · · · · · · ·</li></ul> |                                         |                    |          | - 🗆 X                    |
|                                                                                               |                                         | <del>፤</del> (ተ)   |          |                          |
|                                                                                               |                                         |                    |          |                          |
| 借给( <u>T</u> ): 3LdX1p6xpkv <sup>*</sup>                                                      | TY                                      |                    |          |                          |
| 标签(L): 51ASIC测试                                                                               | 我借出1个约                                  | 合他                 |          |                          |
| 金额(皿): 1.000                                                                                  | )0000 🐳 BHD 🔻 🗌                         | 从金额中減去交易费(型)       |          | 使用全部可用余额                 |
| (3) 解销转包                                                                                      |                                         |                    | 2        | ×                        |
| ·                                                                                             |                                         |                    |          |                          |
| 这个操作需要你的钱包                                                                                    | ]密码来解锁钱包。                               |                    |          |                          |
| ** ) ***70                                                                                    |                                         |                    |          | _                        |
|                                                                                               |                                         |                    |          |                          |
|                                                                                               | <u>}</u>                                |                    |          |                          |
|                                                                                               |                                         |                    | 确定 取     | 消                        |
|                                                                                               |                                         |                    |          |                          |
| 交易费用: 0.00001000 BHD                                                                          | ℃<br>                                   |                    |          |                          |
| 借出到 • ☆ 发送(図)                                                                                 |                                         |                    |          | 余 <b>额:</b> 2.00000000 B |
| 现在:                                                                                           | <b>找</b> 需要借巾给第                         | 别人抵押 选             | 择这个      | вно 🔒 но 💕               |
| こまれすいそのまんで                                                                                    | 的钱句旦                                    |                    |          |                          |
|                                                                                               | ,4<br>,4                                |                    |          |                          |
| ┣ 概況(0) 🔗 发送(S)                                                                               | 🗳 接收(R) 🛛 🗖 交易记录                        | (T)                |          |                          |
| 我们已经借出                                                                                        | 出去1个 锁定制                                | 犬态                 |          |                          |
| Fで観<br>可使用的余额: 0.99999798                                                                     | вно                                     | 取近父易记来             |          |                          |
| 译待中的余额 <b>: 0.0000000</b>                                                                     | BHD                                     | 2019/1/<br>STASIC  | /2 16:46 | +1.00000000 BHI          |
| 出的抵押额: 1.0000000                                                                              | BRD                                     |                    | /2 12:02 | +2.00000000 BHI          |
| 定的余额: 1.0000000                                                                               | вно                                     | して                 |          |                          |
| 统: 0.99999798                                                                                 | вно                                     | <b>N</b>           |          | 20.000000                |
| 1HQ -                                                                                         |                                         | C                  |          |                          |
| 我们选择赎回则会                                                                                      | 显示                                      |                    |          |                          |
|                                                                                               |                                         |                    |          |                          |
| ▼概況(0) 🔗 发送(S) 🛔                                                                              | 👌 接收(R) 🗖 交易记录(T                        | )                  |          |                          |
| · · · · · · · · · · · · · · · · · · ·                                                         |                                         | わせ、交易IDI或标答        | 5        | 副小全额                     |
|                                                                                               | 标签                                      | CAT + 2002-0411/77 | 4        | 金额 (BHD)                 |
| 2019/1/2 16:46 借出                                                                             | 抵押 🔠 51ASIC                             | ]试                 |          | 1.0000000                |
| 2019/1/2 12:02 🔌 赎回排                                                                          | 伊                                       |                    | ×        | 2 000                    |
| 207                                                                                           | 你是否确认赎回抵押?                              |                    |          |                          |
| 4 <u>2</u> /30 18:44 <u></u> 在父                                                               | <b>暴记录</b> 振雨~~~~                       | 凝淀室交易              | 上可以赎回    | 9                        |
| ·····0 14:24                                                                                  | 1 000000m                               | хну                | (5) (法)  | 1                        |
| 20 (6:16                                                                                      | 忘飯 1.0000000 5mb<br>交易费: 0.00000134 BHD |                    |          |                          |
| 1/27 16:11                                                                                    |                                         |                    | Pro 2014 | د OC                     |
| 2010                                                                                          |                                         | 是 (1)              | 取消       | 1 275,000                |

| 件(F) 设置(S) | 工具( <u>O</u> ) 帮 | 助( <u>H</u> ) |           |       |                             |                 |
|------------|------------------|---------------|-----------|-------|-----------------------------|-----------------|
| 👌 概況 (0) 🖌 | � 发送(S)          | 🗳 接收(R)       | ➡ 交易记录(T) |       |                             |                 |
| 余額         |                  |               |           | 最近交易订 | 己录                          |                 |
| 可使用的余额:    | 1.99999664       | вно           |           | ×     | 2019/1/2 16:51              | +0.99999866 BHD |
| 等待中的余额:    | 0.0000000        | вно           |           | RENT  | 51ASIC测试                    |                 |
| 总额:        | 1.99999664       | вно           |           | RENT  | 2019/1/2 16:46<br>51ASIC现航式 | +1.00000000 BHD |

这样确保安全性,你的币通过主链借贷给对方,对方无法使 用,只能作为挖矿抵押。确保双方的信任和安全层面的问题

Strath Wether